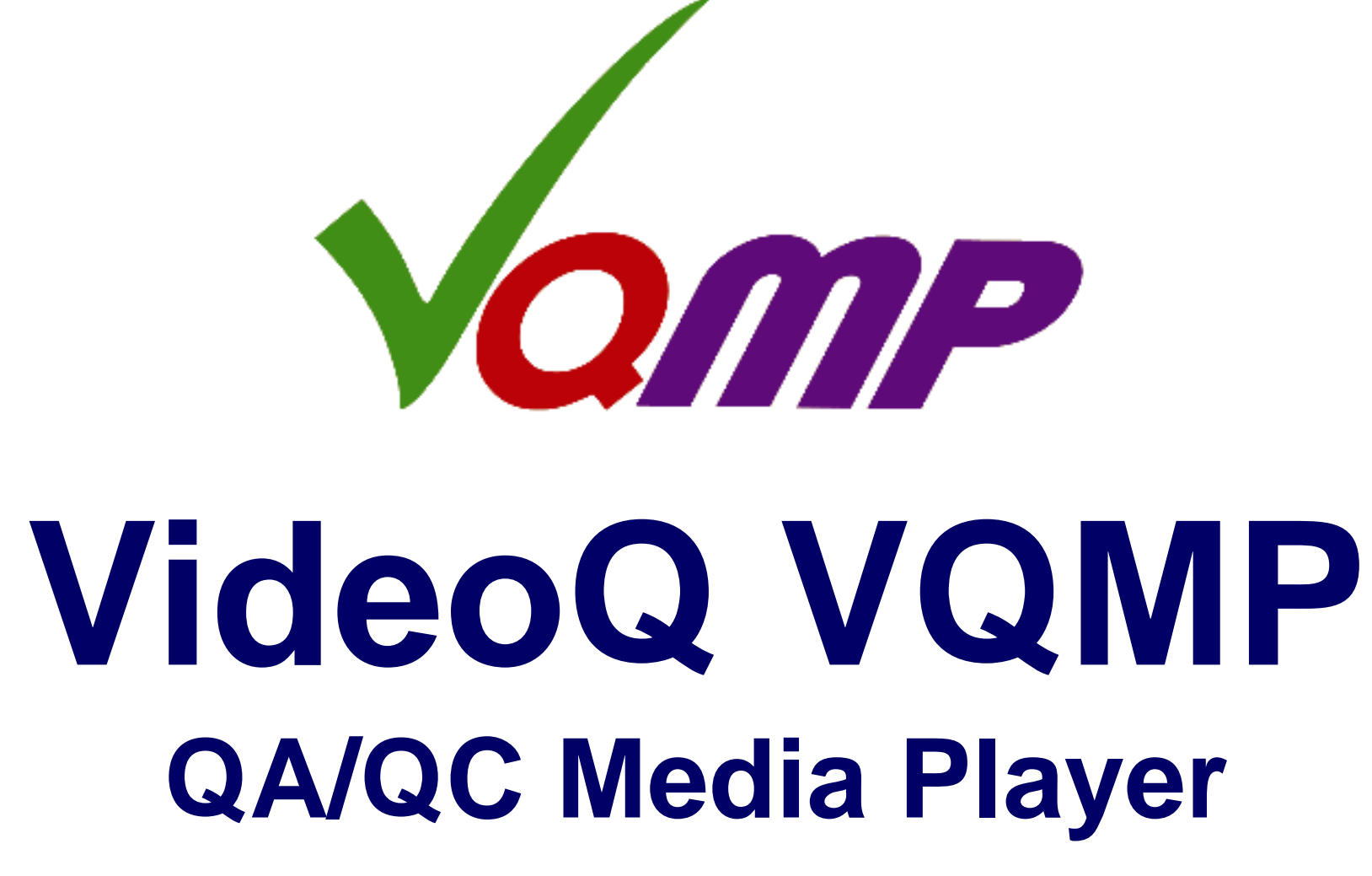

**Training Presentation** 

December 2024

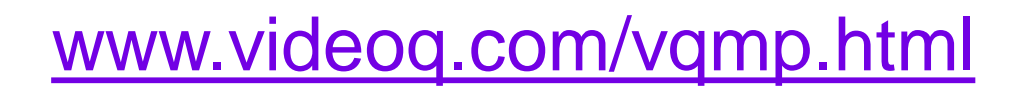

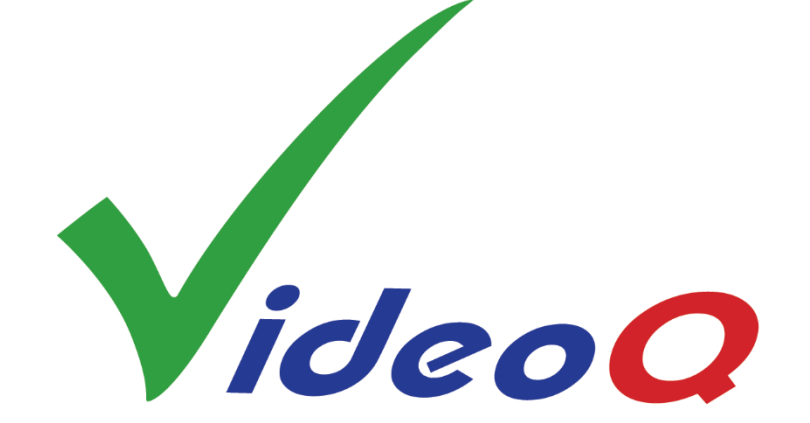

All rights reserved. All trade marks and trade names are properties of their respective owners.

www.videoq.com

### **Table of Contents**

1. General Info

### 2. Controls and Control Modules

- 3. Audio-Video Monitor
- 4. About VideoQ

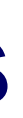

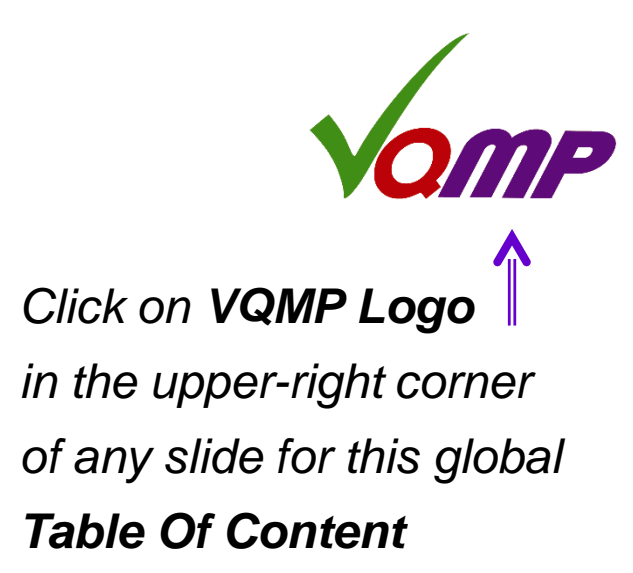

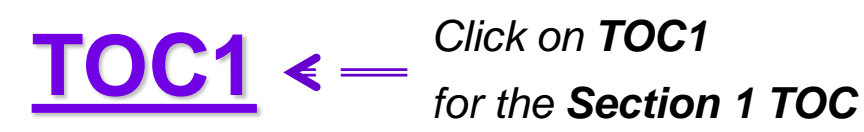

**1. General Info** 

1.1 VQMP Concept

- **1.2 VQMP Features**
- <u>1.3 VQMP and VQV Workflow Diagram</u>
- 1.4 VQV and VQMP Synchronization
- 1.5 CLI Parameters and Usage Info Helper
- <u>1.6 VQMP Start Page Main Shortcuts Short Guide</u>

Copyright VideoQ, Inc. - VQMP Training Presentation

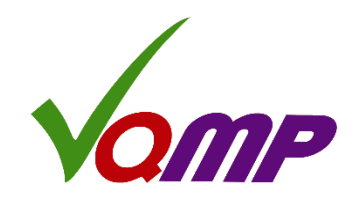

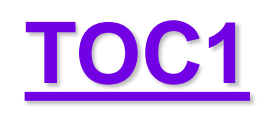

# **1.1 VQMP Concept**

 VideoQ VQMP 4 is a real-time media player that can be used as a stand-alone QA/QC tool or it can work in close co-operation with VideoQ VQV player-analyzer

http://www.videoq.com/vqmp.html

VQMP via built-in server can exchange with VQV short command messages containing:

- Full path to media file •
- Timeline position in s.ms format
- VQMP is using **MPV (2)** core engine and some of MPV keybindings (shortcuts)

https://mpv.io

- VQMP supports a large recent files list, internal and external playlists, multiple internal/external audio/subtitles tracks and timeline bookmarks
- It also features Advanced AV Monitor vitally important for QA/QC functionality

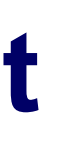

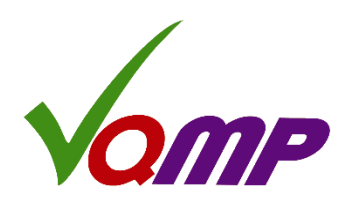

- http://www.videoq.com/vqv.html

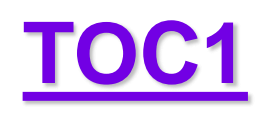

## **1.2 VQMP Features**

- Real time media player combining minimalistic GUI (OSC = On-Screen Controller pop-up bar) with intuitive keyboard/mouse/overlay controls
- Powerful ffmpeg-based hardware-accelerated rendering and decoder that supports nearly all media formats, up to 8K UHD HDR/SDR
- Built-in HDR (PQ and HLG) to SDR conversion for easy HDR preview on SDR screen
- Multi-channel audio rendering engine, up to 7.1 surround sound
- Fast intuitive timeline navigation, including switchable messages and GoTo Manager
- Smart speed/scale/zoom/pan controls with info overlays
- Smart file opening, including configurable use of last-used timeline position and track controls
- Playlist Manager with editing controls
- Recent Files Manager with editing controls
- Smart video, audio and subtitle tracks selection
- Advanced AV Monitor overlays, various modes of operation

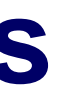

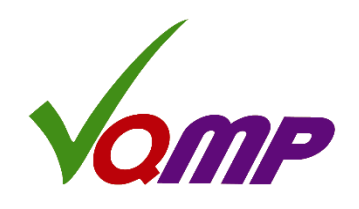

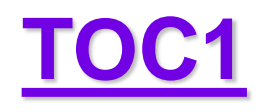

# **1.3 VQMP and VQV – Workflow Diagram**

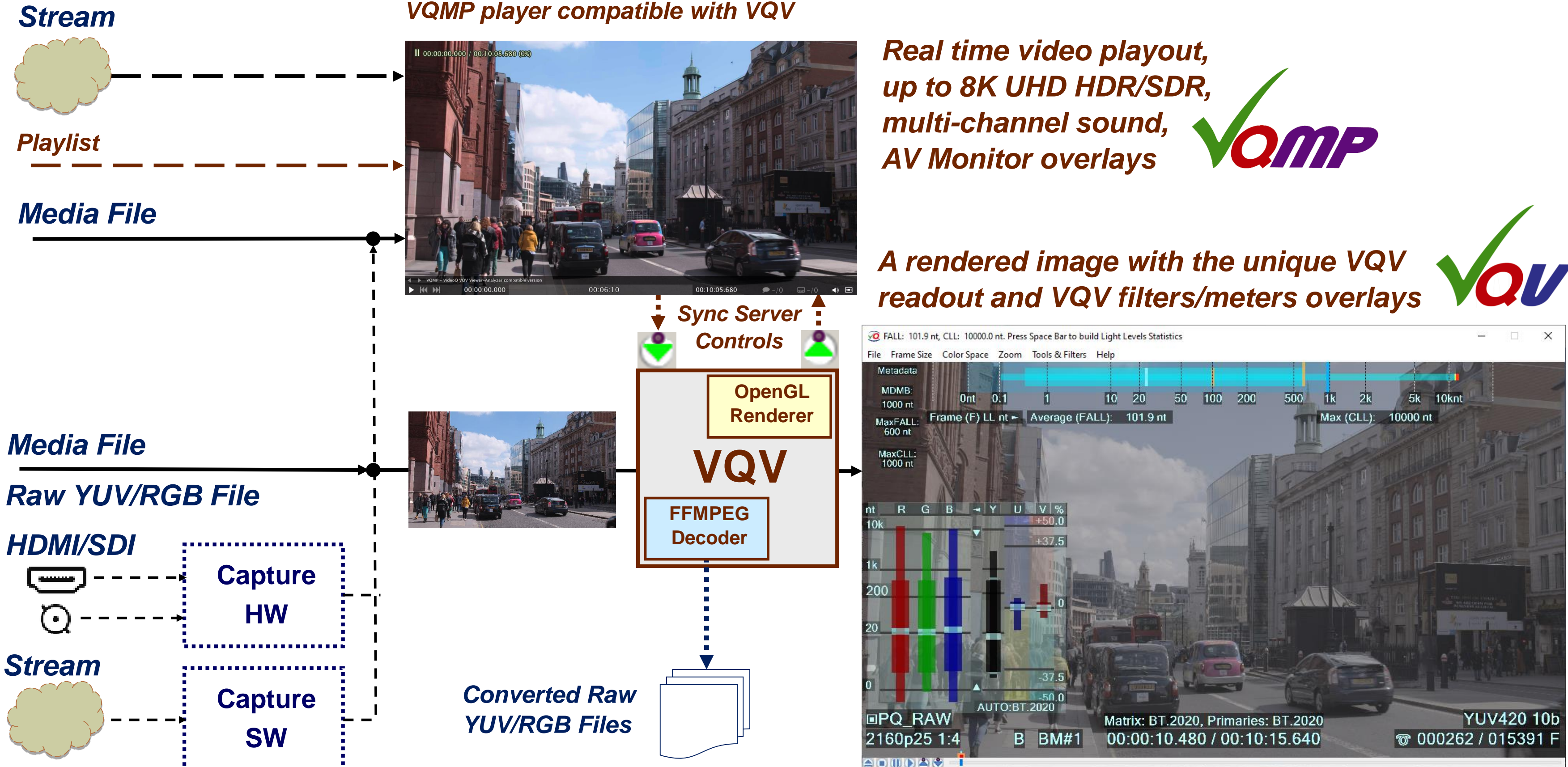

UHD HDR10 sample video – courtesy of newsbyte.co.uk

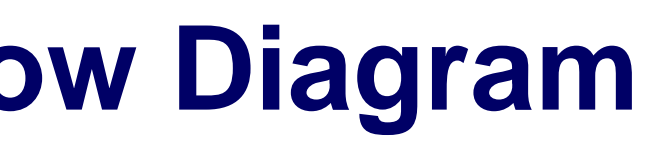

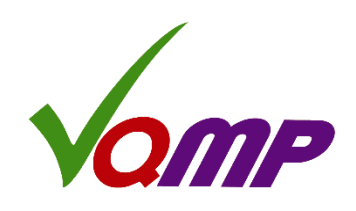

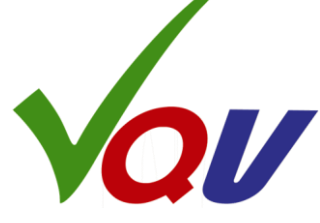

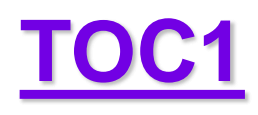

# **1.4 VQV and VQMP Synchronization**

**VQV** is a **master control point**, launching **VQMP** player (and sync server running in the background) as needed. Video files can be opened in VQV and/or in VQMP, so there are several cases:

- VQV and VQMP render **the same file**, *possibly at different* timeline positions.
- VQV and VQMP render **two different files**, even of two different types, e.g., video file by VQV, audio file by VQMP In any case, VQV can exchange with VQMP short command messages containing:
- Full path to media file
- Timeline position in s.ms format

Click on VQV solution or use Ctrl+ Up Arrow to send message from VQV to VQMP

Click on VQV 💽 button or use Ctrl+ Down Arrow

to request and receive message from VQMP to VQV

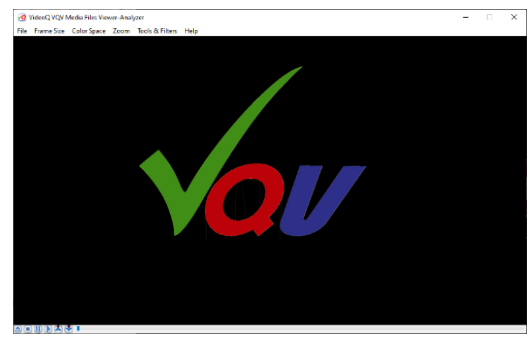

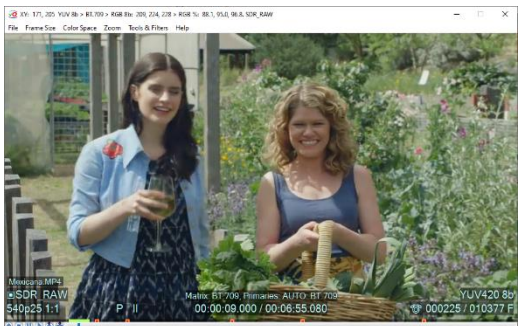

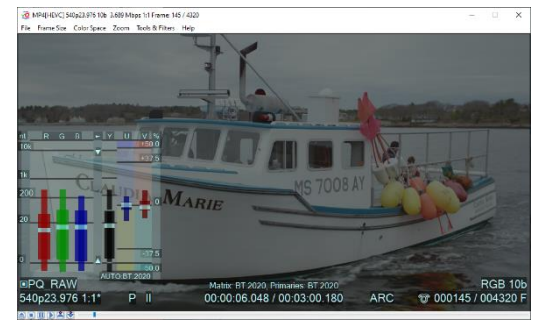

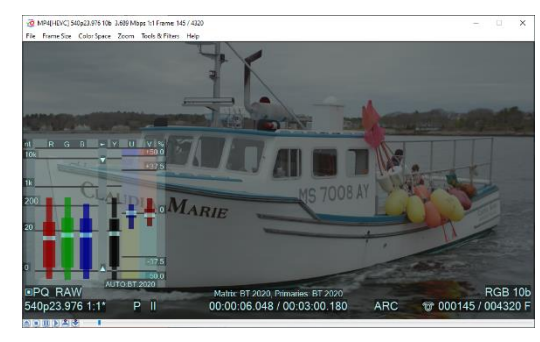

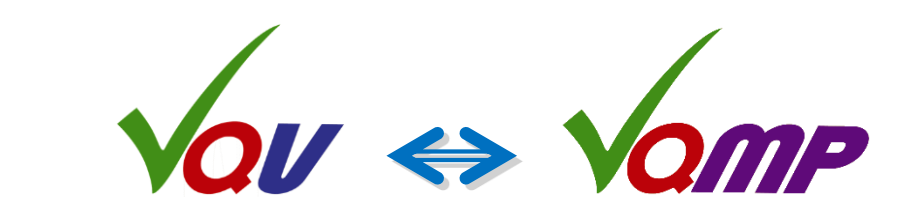

#### Idle VQV launches idle VQMP (server initialization only)

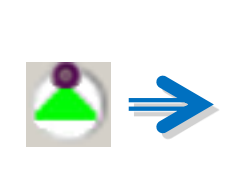

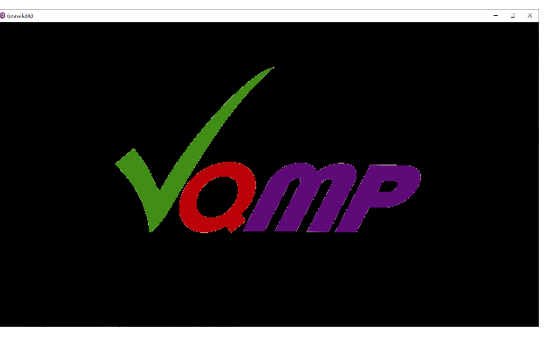

#### VQV sends to VQMP current file path and timeline position

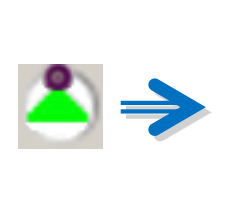

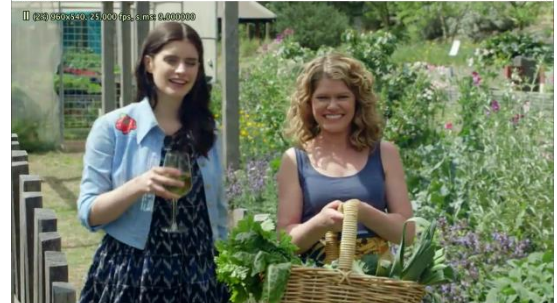

#### VQV requests and receives from VQMP file path and timeline position

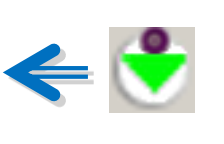

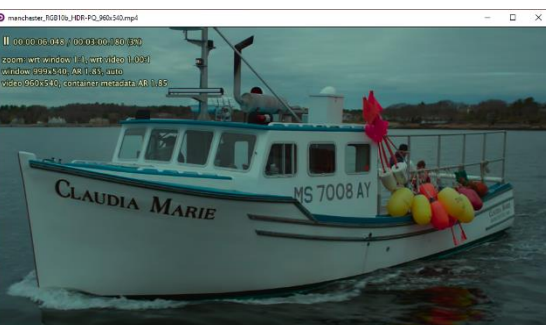

#### Special case: VQV can not open audio file, but VQMP can

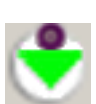

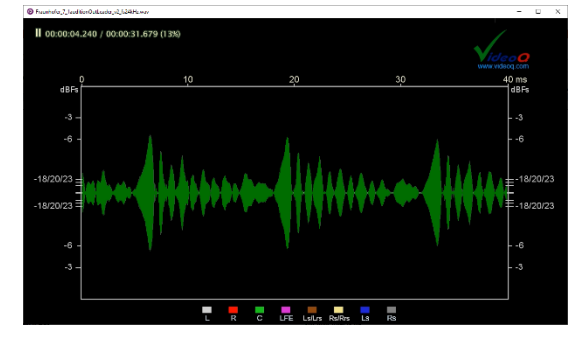

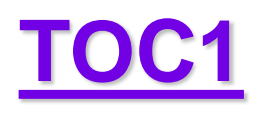

## **1.5 CLI Parameters and Usage Info Helper**

Click on Windows GUI VQMP icon *(C)* or enter VQMP in Windows console without any CLI parameters to bring up Short Guide image (Start Page) showing Main Shortcuts (see next slide).

Launching VQMP executable with **-h flag**, brings up the following help message:

#### Usage:

**VQMP** [-h] [InFileName] [TimePosition\_s]

Use VQMP without optional components to launch VQMP showing Short Guide (static image) InFileName option: specify Full Path to the media file or URL **TimePosition\_s** option: specify timeline position in s.ms. Default: 0.0 VQMP.EXE must be co-sited with VQMP\_.EXE and other files of VQMP package Use -h flag option to display this help message in Windows console

### ---- Opening URL ----

If InFileName = URL, e.g. "https://z001-stream..." the VQMP OSD (On-screen Display) timeline 0s starts at the batch launch, which corresponds to a random position within the incoming live stream, thus [TimePosition\_s] option should not be used.

#### ---- Receiving AV stream over UDP or SRT protocol ----

VQMP can work with explicit network address: vqmp "udp://192.168.0.47:32768" Alternatively, VQMP may receive AV data from "localhost" address: vqmp "udp://localhost:32768"

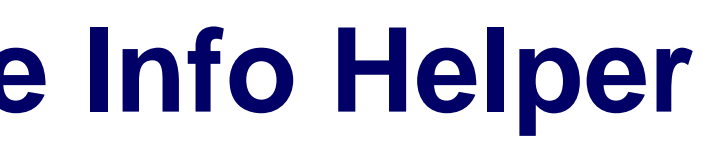

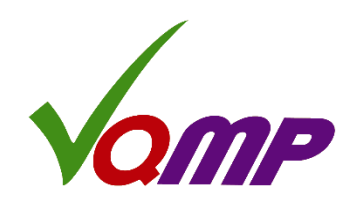

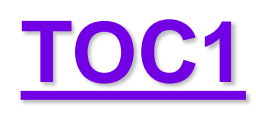

## **1.6 Start Page – Main Shortcuts Short Guide**

#### 🜠 Start Page

Start Page F1: Full list of controls

www.videoq.c

| Shift+Up/Down, Shift+Mouse_Wheel - Window Size | 9/0, |
|------------------------------------------------|------|
| Alt+Up/Down, Alt+Mouse_Wheel - Zoom            | m, A |
| v, a, s - Video, Audio, Subtitles Track        | Alt+ |
| Esc - AV Monitor Off                           | Alt+ |

Copyright VideoQ, Inc. - VQMP Training Presentation

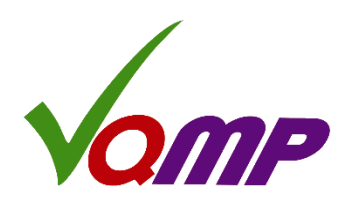

|                             |                   | - 🗆 X      |  |
|-----------------------------|-------------------|------------|--|
|                             | F1 - Help         |            |  |
|                             | Ctrl+o - Open F   | ile        |  |
|                             | Ctrl+u - Open U   | RL         |  |
|                             | Ctrl+r - Recent   | Files      |  |
|                             | Ctrl+p - Playlist |            |  |
|                             | F6 - Full Path    |            |  |
| om                          | F7 - Title/FileNa | me         |  |
|                             | F8 - Track List   |            |  |
|                             | F9 - Window Siz   | ze & Zoom  |  |
|                             | MBTN_RIGHT, 1     | -osd level |  |
|                             | g - GoTo Manag    | ger        |  |
| , Ctrl+Mouse_Wheel - Volume |                   |            |  |

Alt+MBTN\_MID - Mute

1,2,3,4 - AV Monitor Mode

-0 - AV Monitor On

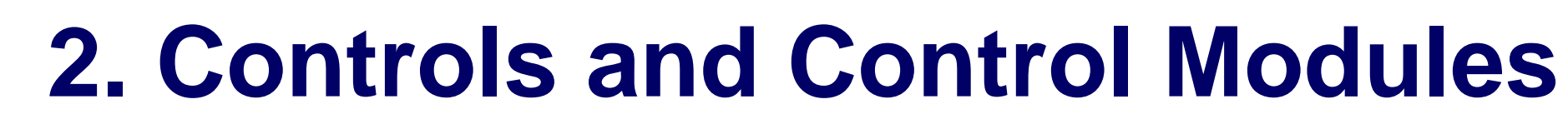

| 2.1 Keybindings – Keyboard and Mouse Controls | 2.12 Timeline       |
|-----------------------------------------------|---------------------|
| 2.2 Opening Media File via Drag-And-Drop      | 2.13 Timeline       |
| 2.3 File Manager Controls 1                   | <u>2.14 GoTo Ma</u> |
| 2.4 File Manager Controls 2                   | 2.15 Window         |
| 2.5 File Manager Controls 3                   | 2.16 Zoom ar        |
| 2.6 Classic Playout Controls                  | 2.17 On-scree       |
| 2.7 Recent Files Manager                      | 2.18 Other Co       |
| 2.8 Playlist Manager 1                        | 2.19 Other Co       |
| 2.9 Playlist Manager 2                        |                     |
| 2.10 Playlist Manager 3                       |                     |
| 2.11 Plavlist Manager 4                       |                     |

Click on TOC2

for the Section 2 TOC

TOC<sub>2</sub>

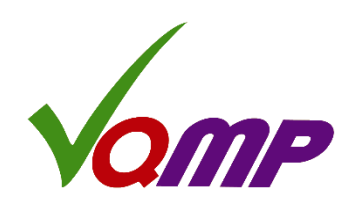

- Navigation Controls 1
- Navigation Controls 2
- anager Controls
- Controls
- nd Pan Controls
- en Display (OSD) Controls
- ontrols 1
- ontrols 2

### TOC

# 2.1 Keybindings – Keyboard and Mouse Controls

- The default keybindings are included into the original mpv 🙆 core engine.
- See <u>https://mpv.io</u> for full list of original built-in mpv keybindings.
- Some built-in mpv keybindings are still in use by VideoQ VQMP, some of them **disabled**, and some others **replaced** by VQMP 🌠 keybindings.
- Majority of VQMP shortcuts use lower-case keys
- All upper-case keys mentioned below mean Shift+key.
- Dynamic keybindings are valid only while the related mode is active
- Press F1 to open the VQMP keybindings list document in WordPad
- See next slides for the detailed description of VQMP controls and shortcuts

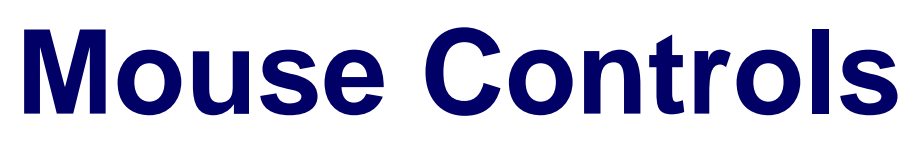

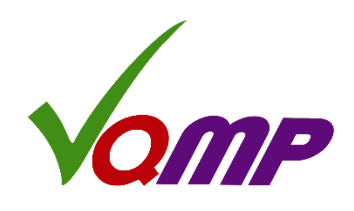

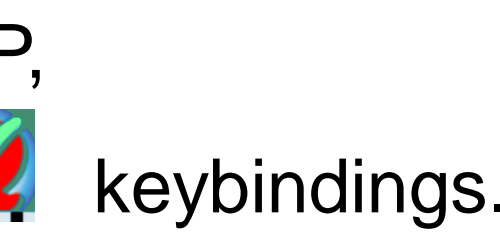

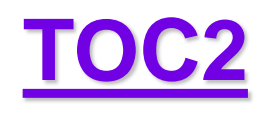

# 2.2 Opening Media File via Drag-And-Drop

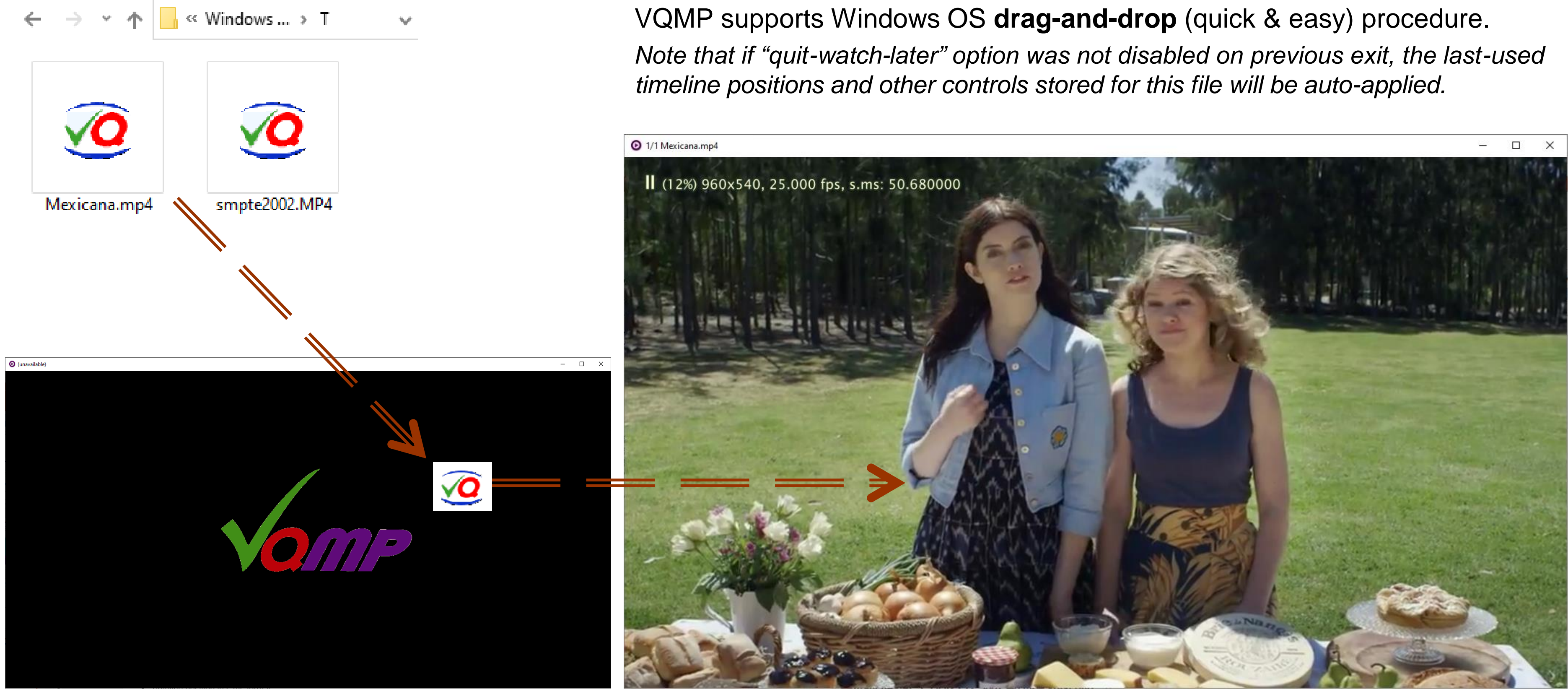

SDR sample video – courtesy of Kate McCartney & Kate McLennan, Australia

Copyright VideoQ, Inc. – VQMP Training Presentation

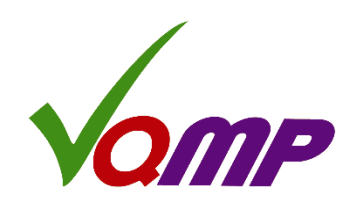

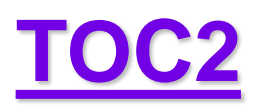

# 2.3 File Manager Controls 1

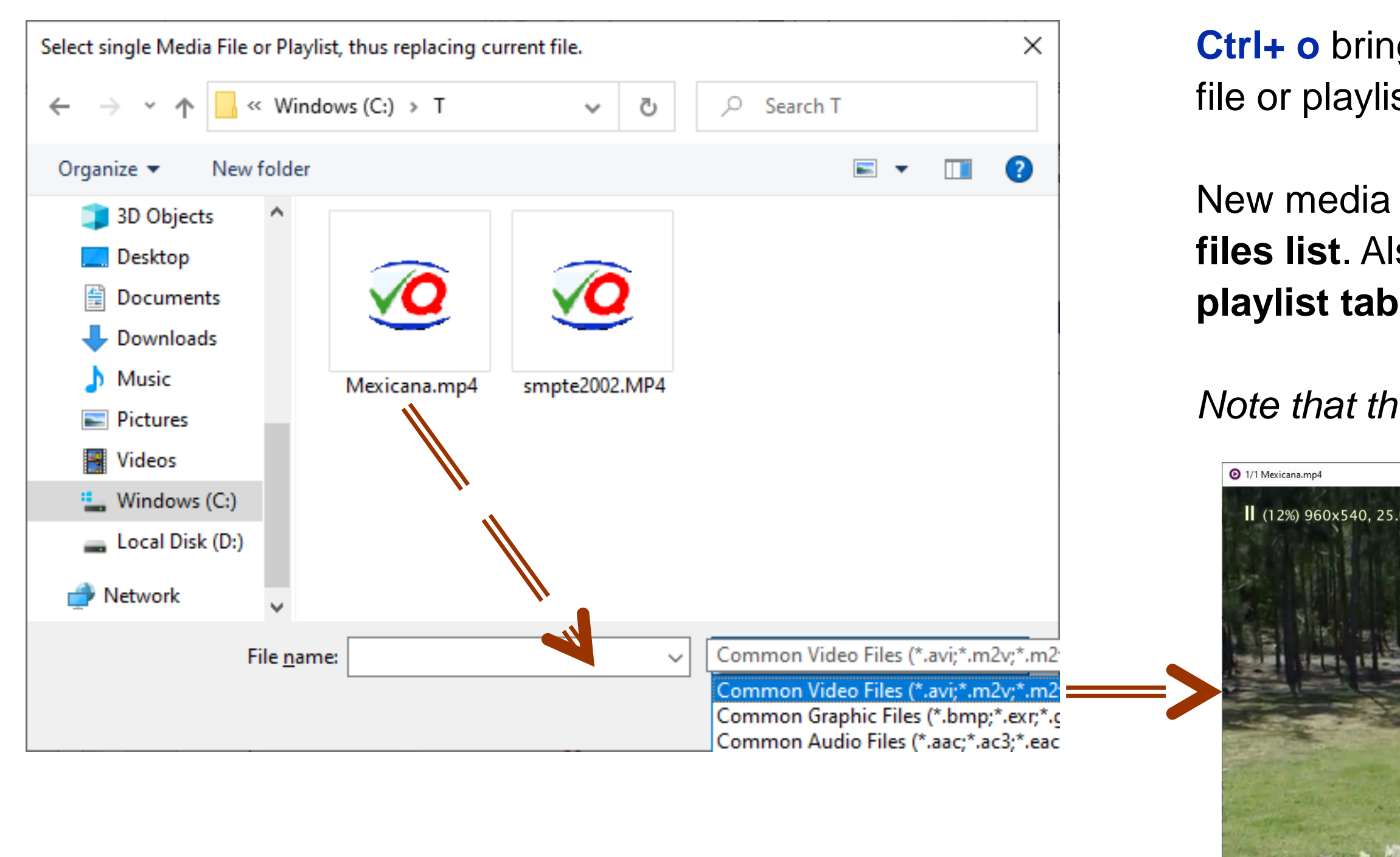

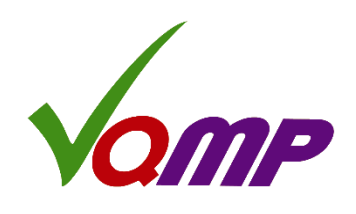

**Ctrl+ o** brings up standard File Open Dialog, the selected file or playlist will *replace* currently playing file or playlist.

New media file will be automatically included in **recent files list**. Also this operation will auto-reduce **internal playlist table** to just one item – new file.

Note that the upper-case "Ctrl+ O" should not be used.

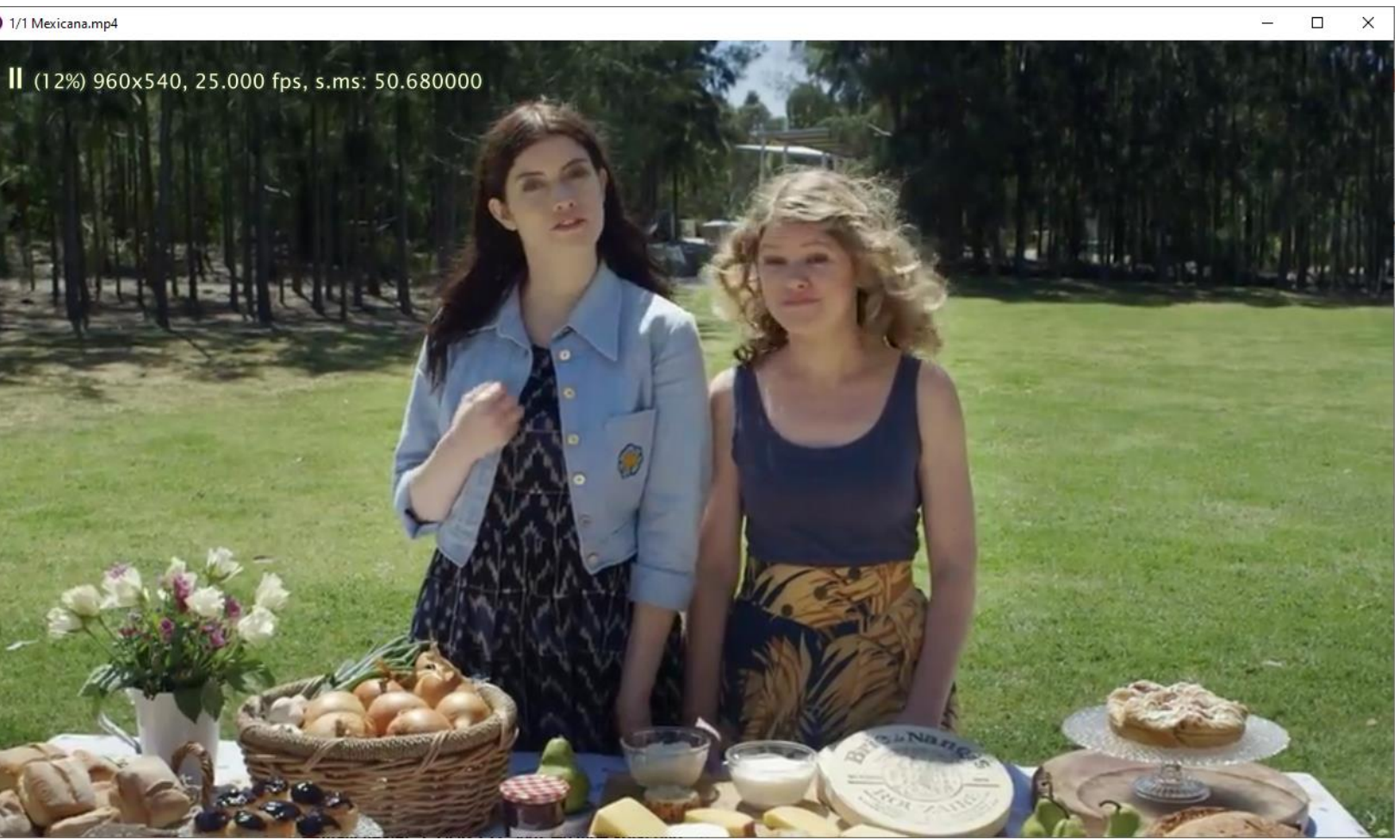

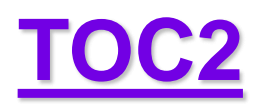

# 2.4 File Manager Controls 2

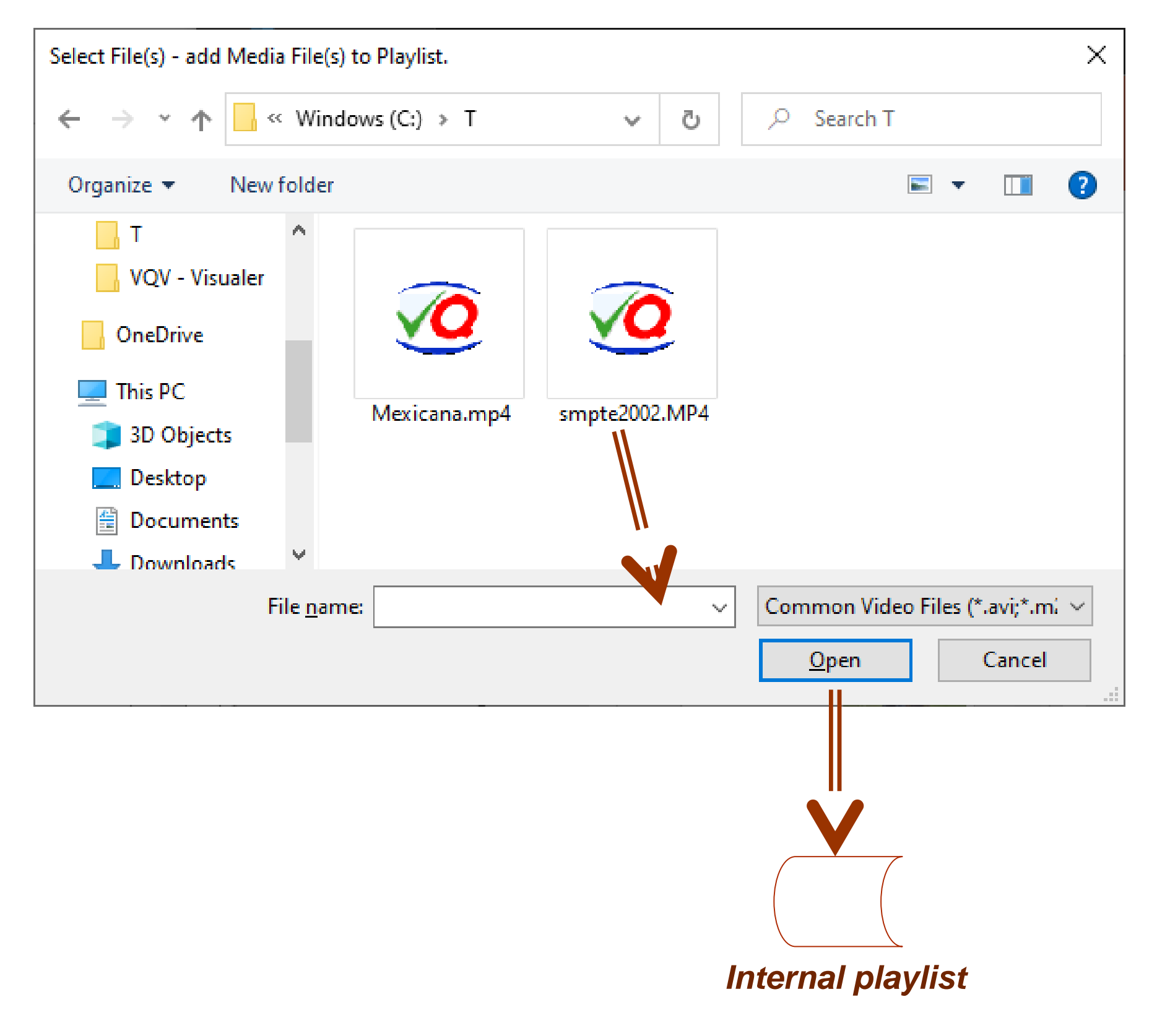

Ctrl+ a brings up Add File Dialog. The selected "*smpte2002.MP4*" file will be *appended* to the internal playlist table. Currently playing file will **continue to play**.

Note that the upper-case "Ctrl+ A" should not be used.

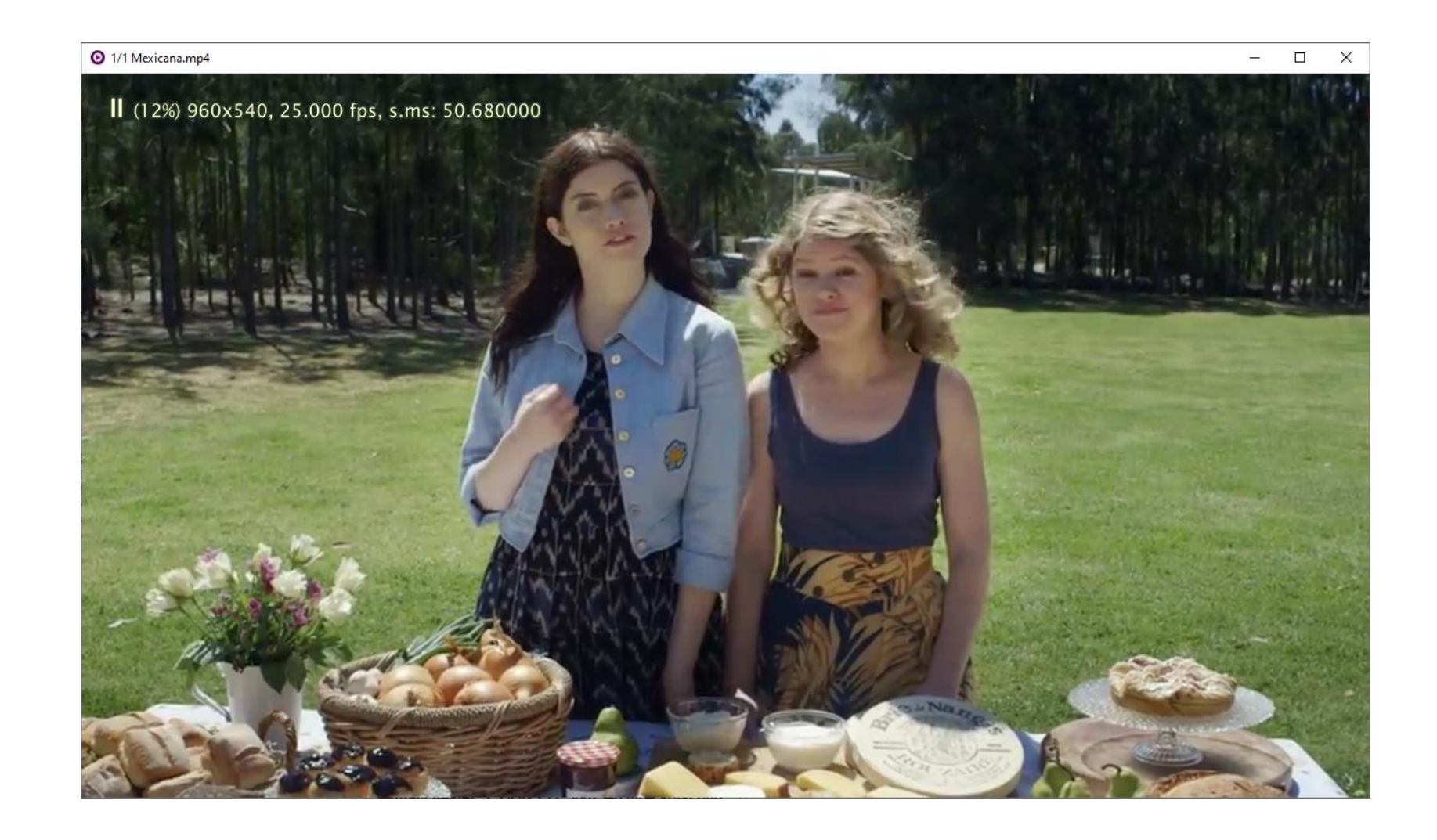

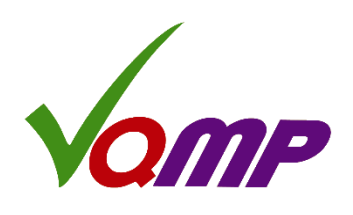

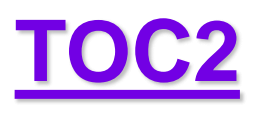

# **2.5 File Manager Controls 3**

| Open URL                                                                                                    | ×                         | Ctrl+ u opens URL text e                                                                                                    |
|----------------------------------------------------------------------------------------------------|---------------------------|----------------------------------------------------------------------------------------------------|
| Enter the URL to open:                                                                                                    | OK<br>Cancel              | Note that the upper-case                                                                                                    |
| https://www.youtube.com/watch?v=HQn9DxkVasc                                                                                                    |                           | In VideoQ VS10 HDR Flavors & Inconvenient Truth Integes://www.youtube.com/watch?v=HQn9Dx&Vasc Victor Steinberg, Roderick Snell |
|                                                                                                    |                           | <b>Vide</b><br>Signals, F                                                                                                    |
| Alt+ a opens Add Subtitles File dia<br>the selected file will be appended to<br>internal subtitles list table.<br>Currently playing file will continue to | alog,<br>o the<br>o play. | HDR Video Fla                                                                                                    |

Copyright VideoQ, Inc. - VQMP Training Presentation

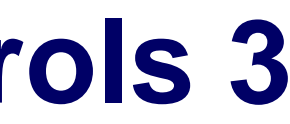

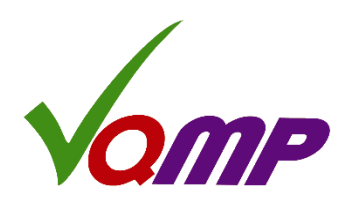

X

#### edit box pop-up. Paste your URL into it.

se "Ctrl+ U" should not be used.

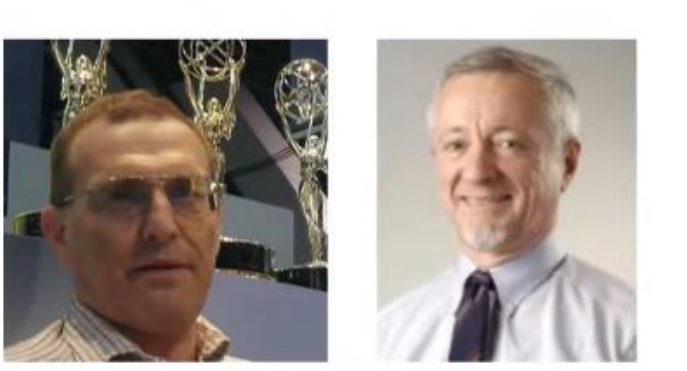

### eo Standards Formats and Interfaces **Part 10** lavors & Inconvenient Truth

### www.videoq.com

### **TOC2**

# **2.6 Classic Playout Controls**

Use **Space** or **p** or **Mouse Middle Button** or **b** symbol of OSC (On-Screen Controller pop-up bar) to toggle pause/play. Use **q** or **Q** to quit and watch later: save timeline position and quit.

OSD (On-Screen Display) info message showing current timeline position, duration and relative position percentage.

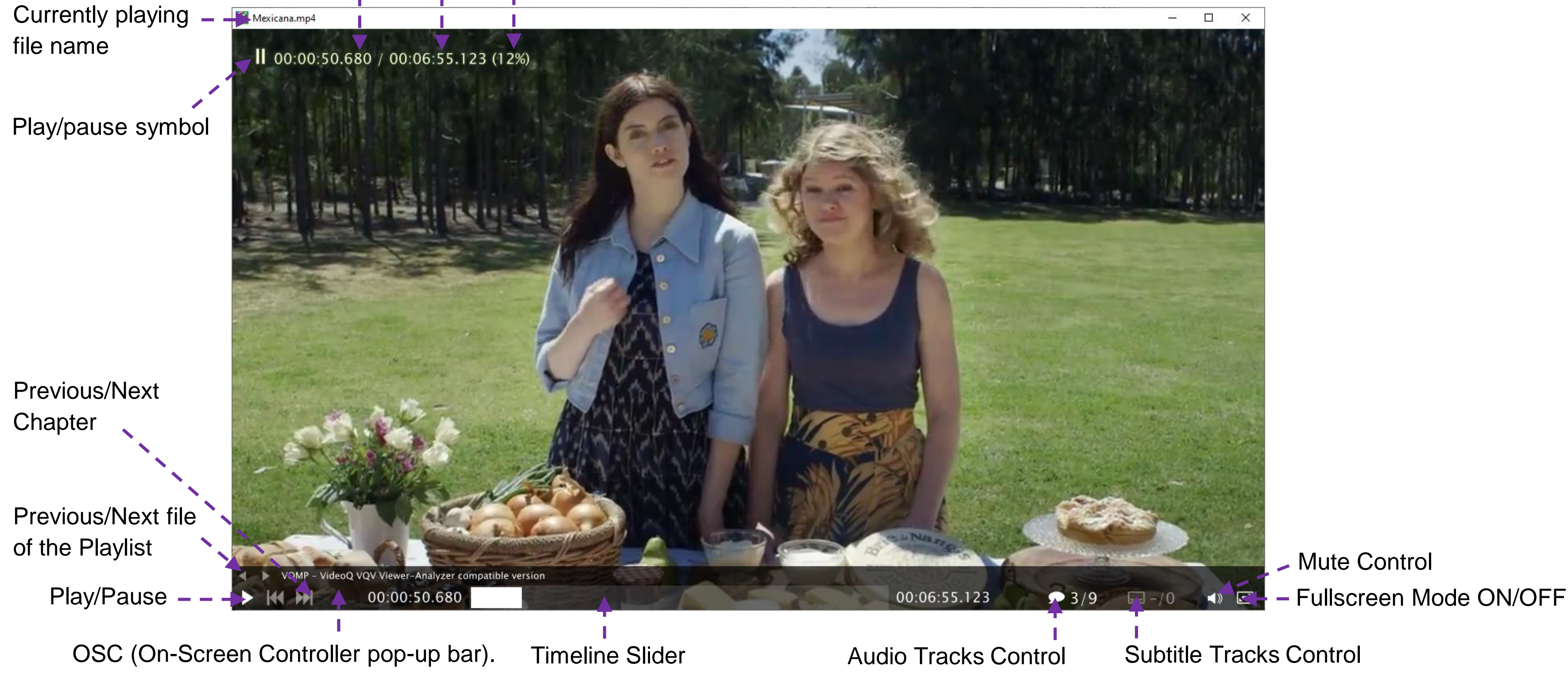

Copyright VideoQ, Inc. - VQMP Training Presentation

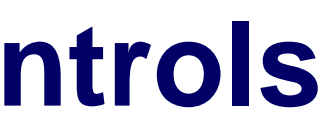

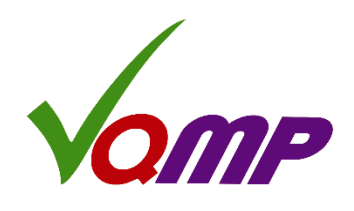

### TOC2

# 2.7 Recent Files Manager

**Ctrl+ r** toggles the **Recent Files List** overlay ON/OFF.

List size is unlimited, but the list is subdivided into pages, showing no more than 10 items at a time.

Use Enter, Mouse Left Button or digits 1 - 9, or 0 to select the file from the list. Use Up/Down Arrows or Mouse Wheel to scroll the list, one item at a time. Use **PageUp/PageDown** to scroll the list, one page (10 items) at a time. **Del** deletes item from the list, **Esc** switches list display OFF.

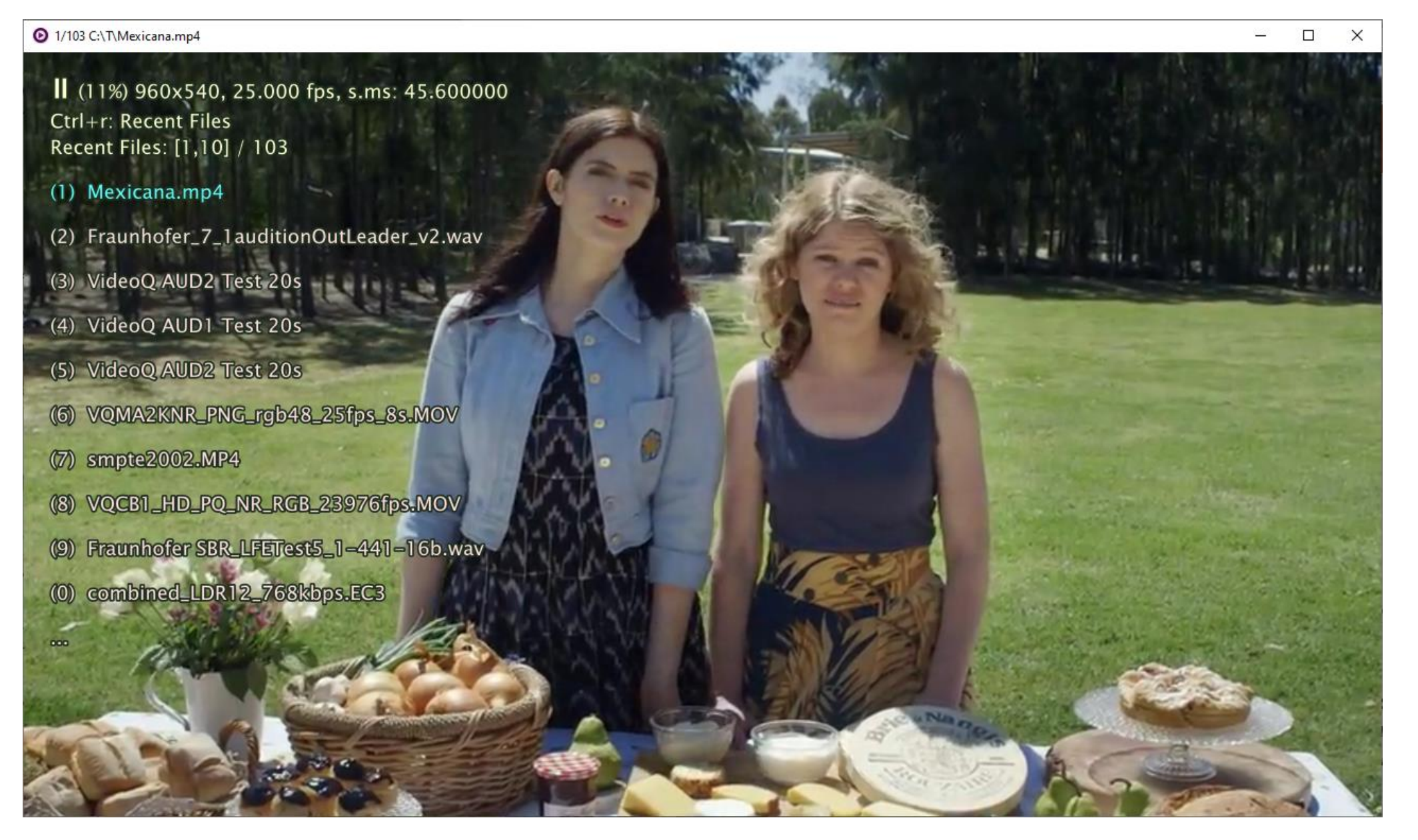

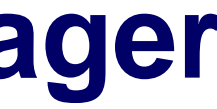

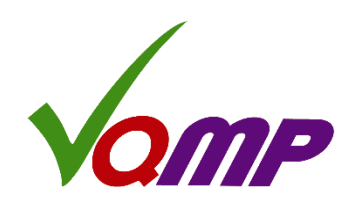

Note that Recent Files Manager and Playlist Manager are mutually exclusive.

Thus, if **Playlist Files Manager** was used, then launch of Recent Files Manager will auto-reduce playlist to just one item - currently playing file.

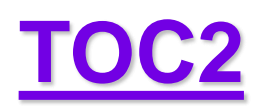

## 2.8 Playlist Manager 1

Ctrl+ p brings up the Playlist overlay. List size is unlimited, but the displayed section is limited by VQMP window size.

See next two slides for item selection types, playlist navigation, modification and saving options.

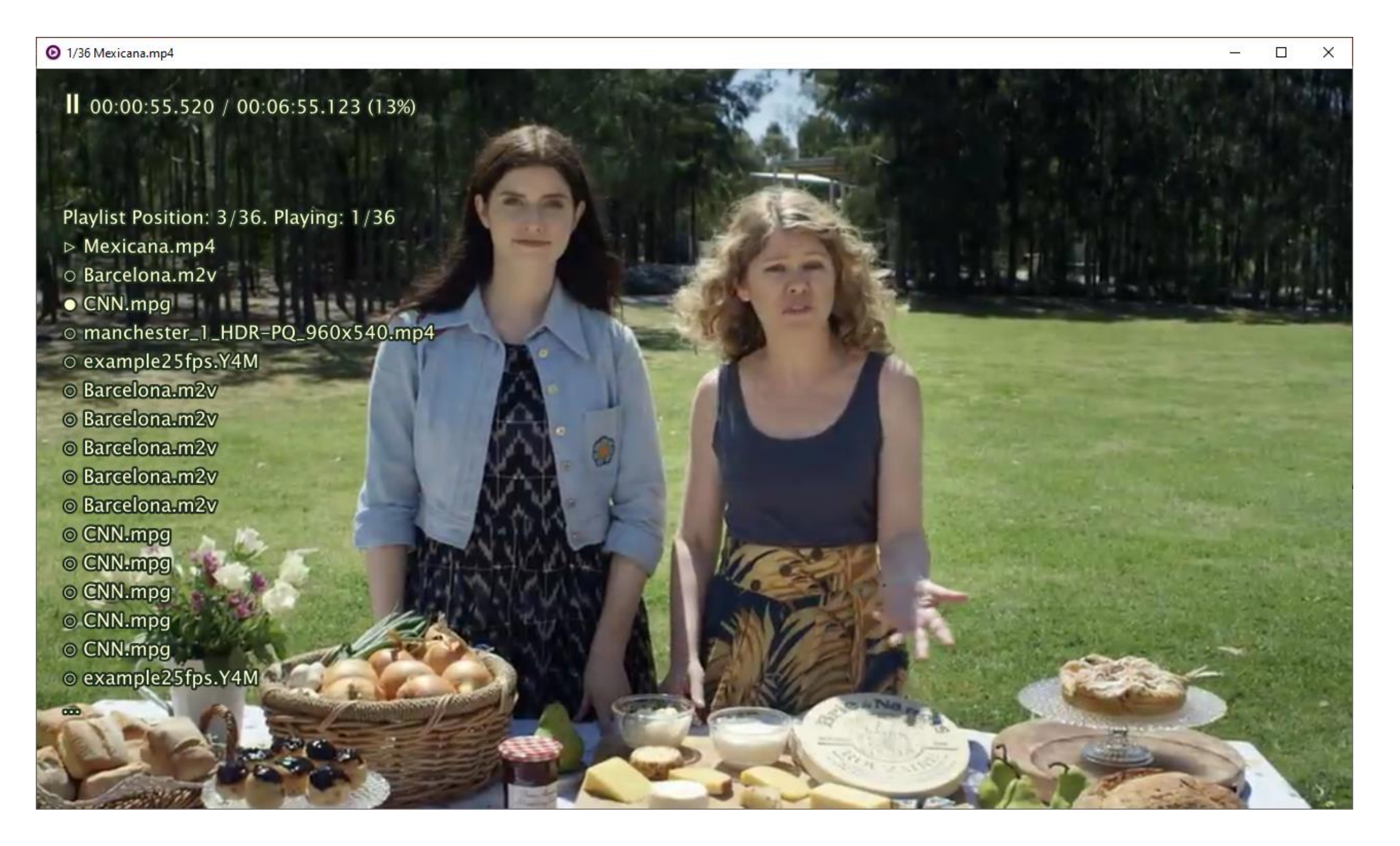

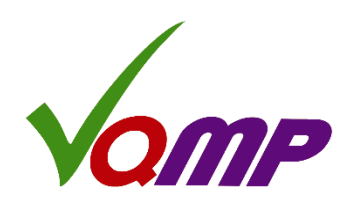

Note that Recent Files Manager and Playlist Manager are mutually exclusive.

Thus, if **Playlist Files Manager** was used, then launch of Recent Files Manager will autoreduce playlist to just one item - currently playing file.

You can select multiple media files in the Explorer and drag-and-drop them. In such case new playlist will be created, thus replacing the current list.

In absence of user actions, playlist display will auto-hide after the preconfigured OSD delay, e.g. 4000ms.

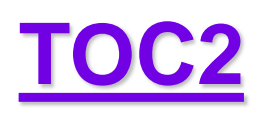

# 2.9 Playlist Manager 2

If URL media titles are available, they are shown as playlist items, otherwise file names or URLs are displayed. While the playlist is **displayed**, the following **selection** and **modification** controls are active: **Up/Down Arrows** or **Mouse Wheel**:

- if no item selected: scroll the list -- move the cursor up/down with wrap-around at the list end
- for the selected item: move its position in the list with wrap-around at the list end

### Left/Right Arrows or Mouse Right Button modify the selection type and list's bullet point shape:

- default (any item, except the selected or playing item) Ο
- hovered item (the item that can be played or selected)
- $\rightarrow$  the selected item
- item is currently playing, but not hovered, nor selected
- the hovered item is currently playing
- the selected file is currently playing

Enter or click Mouse Left Button: auto-select and play the item at the current cursor position **Del** – deletes the **hovered** item from the list (selected or not selected).

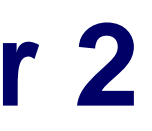

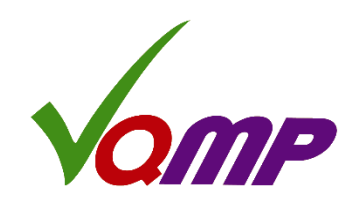

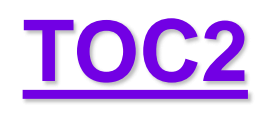

# 2.10 Playlist Manager 3

If playlist count > 1, then the following dynamic keybindings are active:

| Enter        | plays next item in the playlist     |                          |  |
|--------------|-------------------------------------|--------------------------|--|
| < or Ctrl+ , | plays previous item in the playlist | Playlist mode <b>ON</b>  |  |
| > or Ctrl+ . | plays next item in the playlist     | Playlist mode <b>OFF</b> |  |

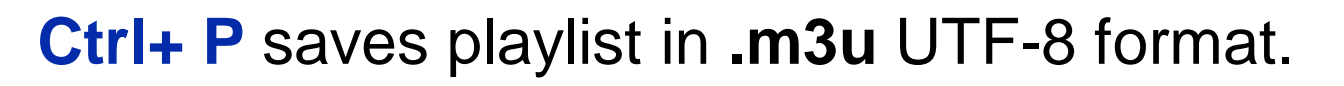

Saved **playlist file name** is created **automatically** (no file name edit dialog); saving location is fixed (pre-defined folder): ".\playlists "; saved file can be renamed, copied or moved for further use.

**Ctrl+ Backspace** clears the playlist, except the currently playing file, i.e. playlist is **reduced** to the **currently playing item**.

**Ctrl+ Del** deletes playlist table **completely** and forces VQMP engine to display **start page**:

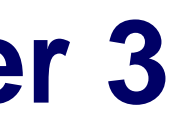

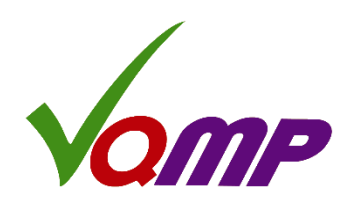

High-lighted top row arrow symbols within the OSC Bar indicate the playlist count > 1, i.e. Playlist Mode ON.

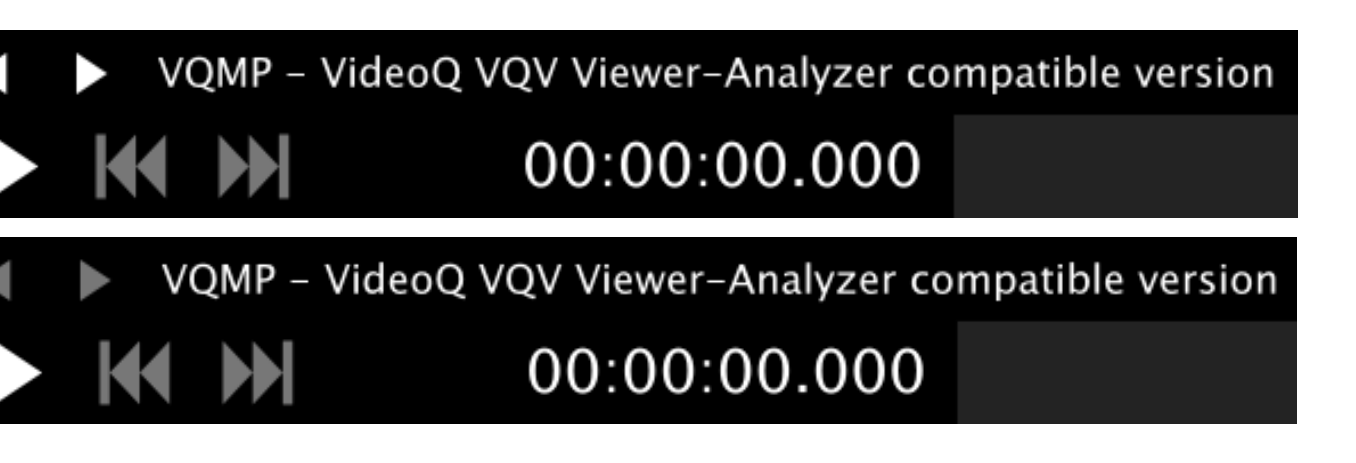

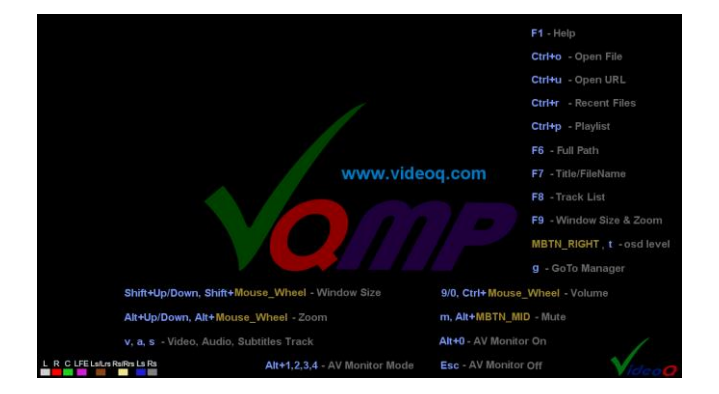

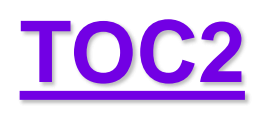

## 2.11 Playlist Manager 4

**Ctrl+ I** (lower-case "L" key) auto-updates or creates the internal playlist table, which can be saved later.

VQMP will search the folder containing the currently playing file and append all files of all supported formats to the playlist.

Besides regular playlist mode there is a special "Playlist Scan Mode". By default it is ON.

In this mode each file is opened for just 12 seconds, AV Monitor and text messages show its video and audio parameters. This mode is handy for fast preview of large number of media files.

For example, to preview all files in the folder press Ctrl+ I (to create temporary volatile playlist), playout starts automatically. At any moment press Ctrl+ Backspace to delete the temporary playlist and start detailed analysis of currently playing file.

| Alt+ v | switch Playlist Scan Mode C | )N |
|--------|-----------------------------|----|
|--------|-----------------------------|----|

Ctrl+ v switch Playlist Scan Mode OFF

PlayList Mode Fast Scan Preview ON

PlayList Mode Fast Scan Preview OFF

PlayList Mode ON Fast Scan Preview OFF

**PlayList Mode ON** Fast Scan Preview ON

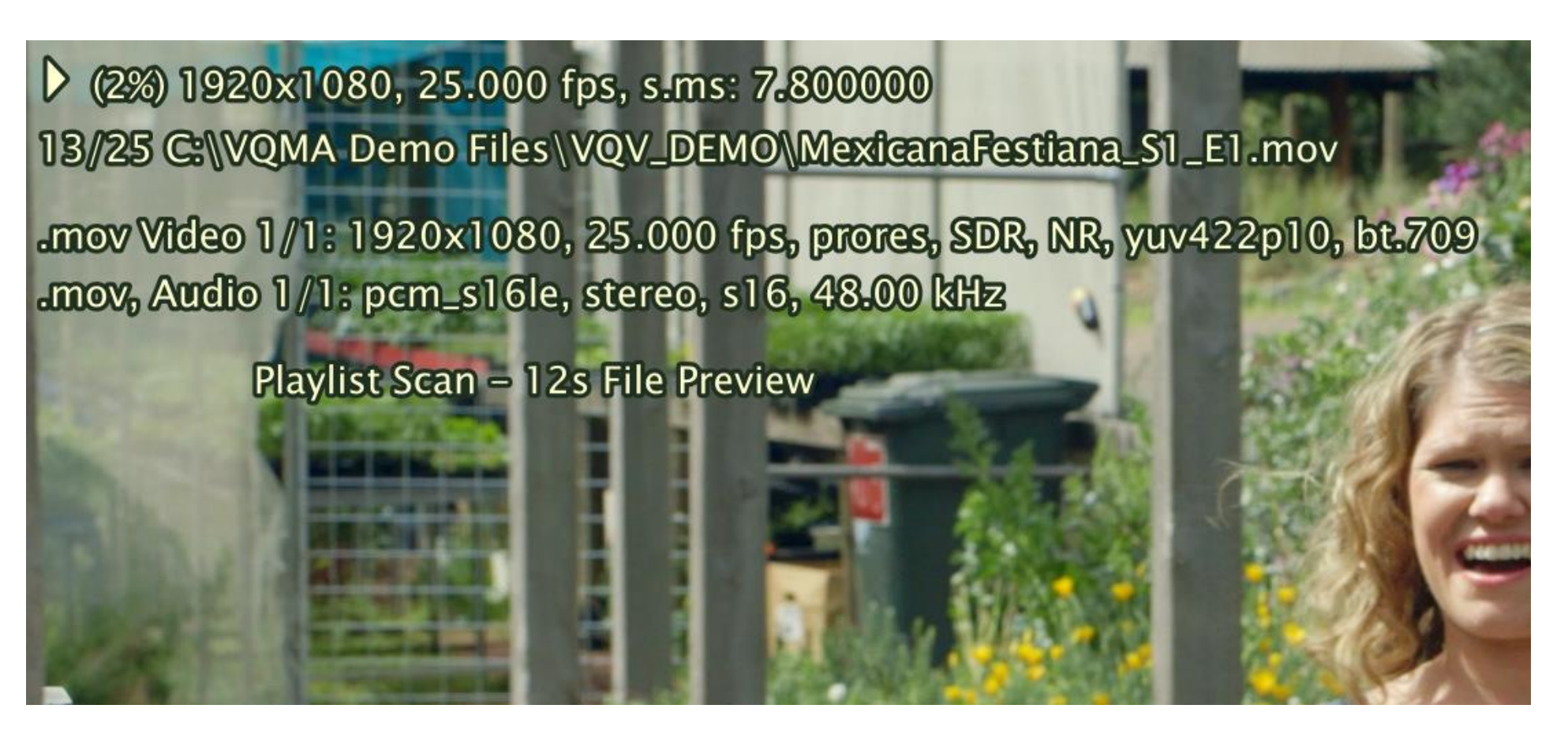

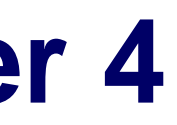

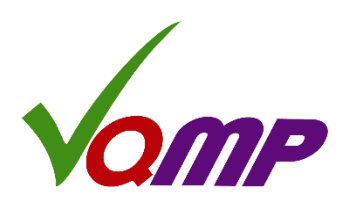

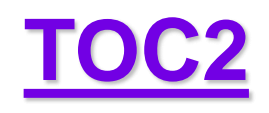

# 2.12 Timeline Navigation Controls 1

There are several ways to control the timeline position.

### **General Timeline Navigation Controls:**

To pause and seek the desired **relative** position use the following shortcuts:

| • | . ( <i>dot</i> ) or , ( <i>comma</i> ) or Mouse Wheel | +/- |
|---|-------------------------------------------------------|-----|
| • | TAB                                                   | +/- |
| • | Ctrl+ TAB                                             | +/- |
| • | PageUp/PageDown                                       | +/- |
| • | Shift+ PageUp/PageDown                                | +/- |

Alternatively, use the **slider strip** within the **OSC Bar** (*Note that clicking/dragging this slider does not force pause*). In pause mode dragging the slider bar provides for fast preview of the visual content with on-the-fly timecode display. Note that the OSC Bar slider **precision** is limited to a few seconds; it is not enough for long duration file QA/QC purposes. Press O to cycle OSC Bar visibility: "auto" (default), "always", "never". In auto-visibility mode OSC appears when mouse is in the bottom 25% of the video image.

VQMP - VideoQ VQV Viewer-Analyzer compatible version

00:24:39.603

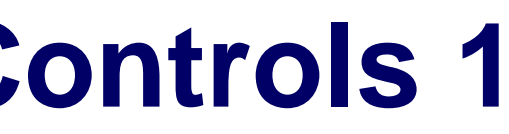

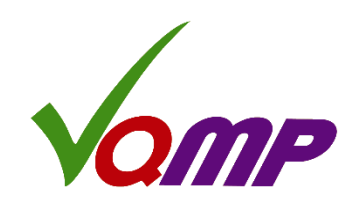

- 1 frame
- **1s**
- **10s**
- 60s (1m)
- 600s (10m)

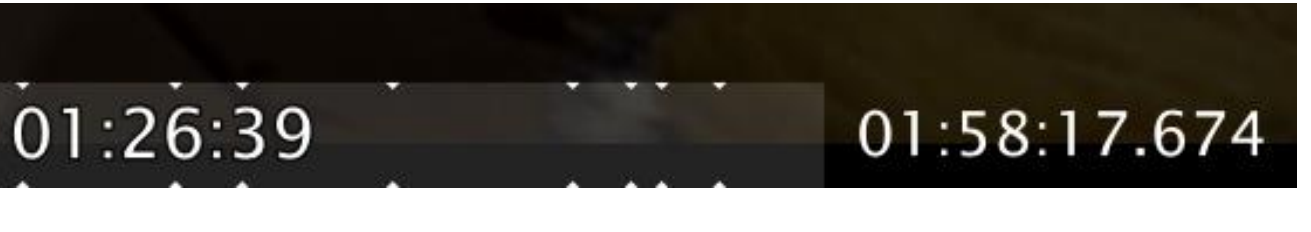

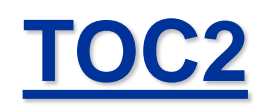

# 2.13 Timeline Navigation Controls 2

### Loop Controls:

I (lower-case "L" key) Set/clear A-B Loop points: 'Set A', 'Set B (AB Loop Mode active)', 'Clear A&B' L Toggle File Loop playout mode: "inf" (default, except the playlist mode) or "no" Note that in regular playlist mode selecting "inf" prevents jumping to next playlist file after previous file ends.

### **Chapter Navigation Controls:**

**Ctrl+ PageUp/PageDown** Next / previous chapter

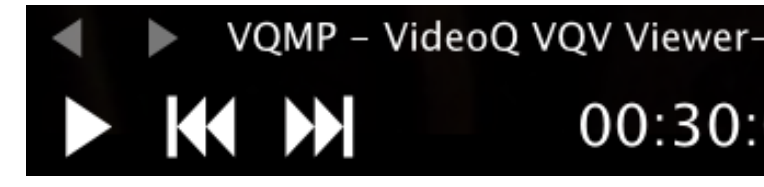

Click on double-arrow symbol within the OSC Bar to see chapter list overlay. If currently playing file metadata include chapter list, then these symbols are activated (highlighted) and chapter markers (small white triangles) added to the slider bar.

### **Bookmark Manager Controls:**

User can store and recall up to 4 permanent bookmarks (store, see and recall file path and timeline position).

- Ctrl+ 1,2,3,4 Set (store) bookmark #1,#2,#3,#4
- Recall (load) bookmark #1,#2,#3,#4 Ctrl+Alt+ 1,2,3,4
- Ctrl+Alt+0 Peek (preview) all 4 bookmarks: #1,#2,#3,#4

Peek here means display the media title/filename/URL and seek position saved in the bookmark slot.

Ctrl+Shift+ Backspace Set one "revert-seek" mark

This is the **single volatile bookmark**, i.e. the timeline position for revert-seek, valid only for the currently playing file.

**Shift+ Backspace** Toggle between the "revert-seek" marked position and last used timeline position.

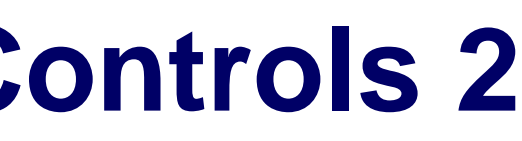

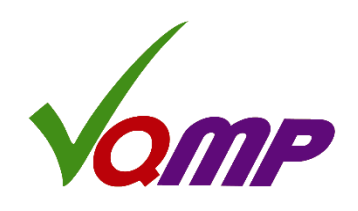

VQMP - VideoQ VQV Viewer-Analyzer compatible version 00:30:06 00:30:03.593

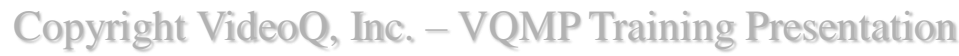

## **2.14 GoTo Manager Controls**

- Toggle editable 'GoTo' **timecode string** overlay
- Store **current timeline position** as GoTo record (volatile bookmark) b
- GoTo Manager dynamic keybindings:

IOC2

Left/Right Arrows Move to previous/next digit position (*underline italic*) 0 - 9 Enter current digit and move right to next digit Clear current digit (set 0), then go left to previous digit Backspace Scroll through the **GoTo history**, numbers after **S** symbol show **current record / record count Up/Down Arrows** Cancel current timecode string editing and remove the overlay Esc Seek to the displayed **absolute** timeline position **b** Enter

GoTo Manager history list size is practically unlimited, and it can be used for setting up very handy editable volatile bookmarks, valid across multiple media files, e.g. Recent Files, but they are valid only whilst the VQMP instance is running.

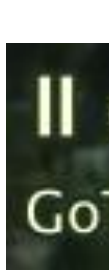

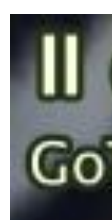

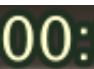

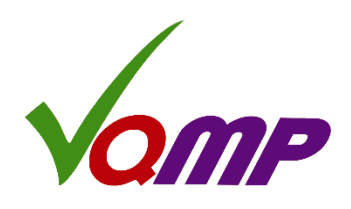

00:00:50.680 / 00:06:55.123 (12%) GoTo: ► 00:0<u>0</u>:50.680 ▷ 2/3

00:00:54.400 / 00:06:55.123 (13%) GoTo: current time-pos > 4/4

### 00:01:0<u>0</u>.000

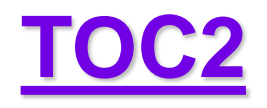

## 2.15 Window Controls

#### **General Window Controls:**

| f or Mouse Doul<br>Esc | ble Click                                                          | Toggle full screen mode ON/OFF<br>Switch full screen mode OFF                                                                                                    |  |
|------------------------|--------------------------------------------------------------------|----------------------------------------------------------------------------------------------------|--|
| т                      | Toggle VQMP win                                                    | dow staying on top of other windows,                                                                                                    |  |
| Ctrl+ N                | Create new VQM                                                     | Create new VQMP instance with empty playlist (start pa                                                                                                    |  |
| Ctrl+ R                | Re-open (close ar                                                  | nd open the same file)                                                                                                    |  |
| Ctrl+ A                | Cycle the rendere<br>"-1" means the contai<br>"no" means that aspe | Cycle the rendered video <b>aspect ratios</b> : "16:9", "1.85", "<br>"-1" means the container/stream metadata aspect ratio, i.e. "auto m<br>"no" means that aspect ratio defaults to unscaled video width/beigh |  |
| Ctrl+Alt+ a            | Toggle the aspect                                                  | ratio metadata source: container/st                                                                                                    |  |

### Window Size Controls:

Except full screen mode, active video image always fits the VQMP window boundaries, thus window size controls indirectly change window scaling and zoom factor with reference to the original video frame size.

#### Shift+ Up/Down Arrows **F9**

zoom: wrt window 1:1, wrt video 1.85:1 window 1779x1001, AR 1.78, auto video 960x540, container metadata AR 1.78 Enlarge/shrink VQMP window (you can also use **Shift+ Mouse Wheel**) Brings up text message overlay showing window size, video size, and zoom values Max window size is limited by screen size, min window height = 480 pixels. You can use mouse dragging for classic OS window size/position change without any restrictions, but scaling and zoom values will be hard to control and monitor.

w, W, Ctrl+ w

Reset all window size & zoom related parameters

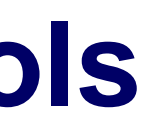

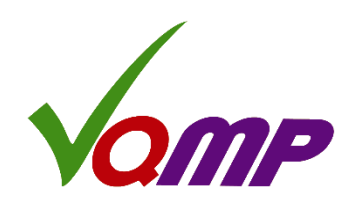

default value is "no" ige)

"2.0", "2.2", "2.35", "2.39", "4:3", "-1", "no" node", nt, i.e. "square pixels mode". ream

### **TOC2**

**F9** 

# 2.16 Zoom and Pan Controls

The controls listed below affect only active video image, window size remains unchanged. Note that the "smart limits" of the Zoom and Pan controls depend on video frame size and current window size.

**Alt+ Up/Down Arrows** 

z, Z, Ctrl+ z

**Ctrl+ Left/Right Arrows Ctrl+ Up/Down Arrows** 

Increase/decrease zoom factor: 1:1, 2:1, 4:1, 8:1, 16:1 (you can also use Alt+ Mouse Wheel)

Reset video zoom & pan controls

Move (H pan) visible image within the window

Move (V pan) visible image within the window

Show window size, video size, and zoom values.

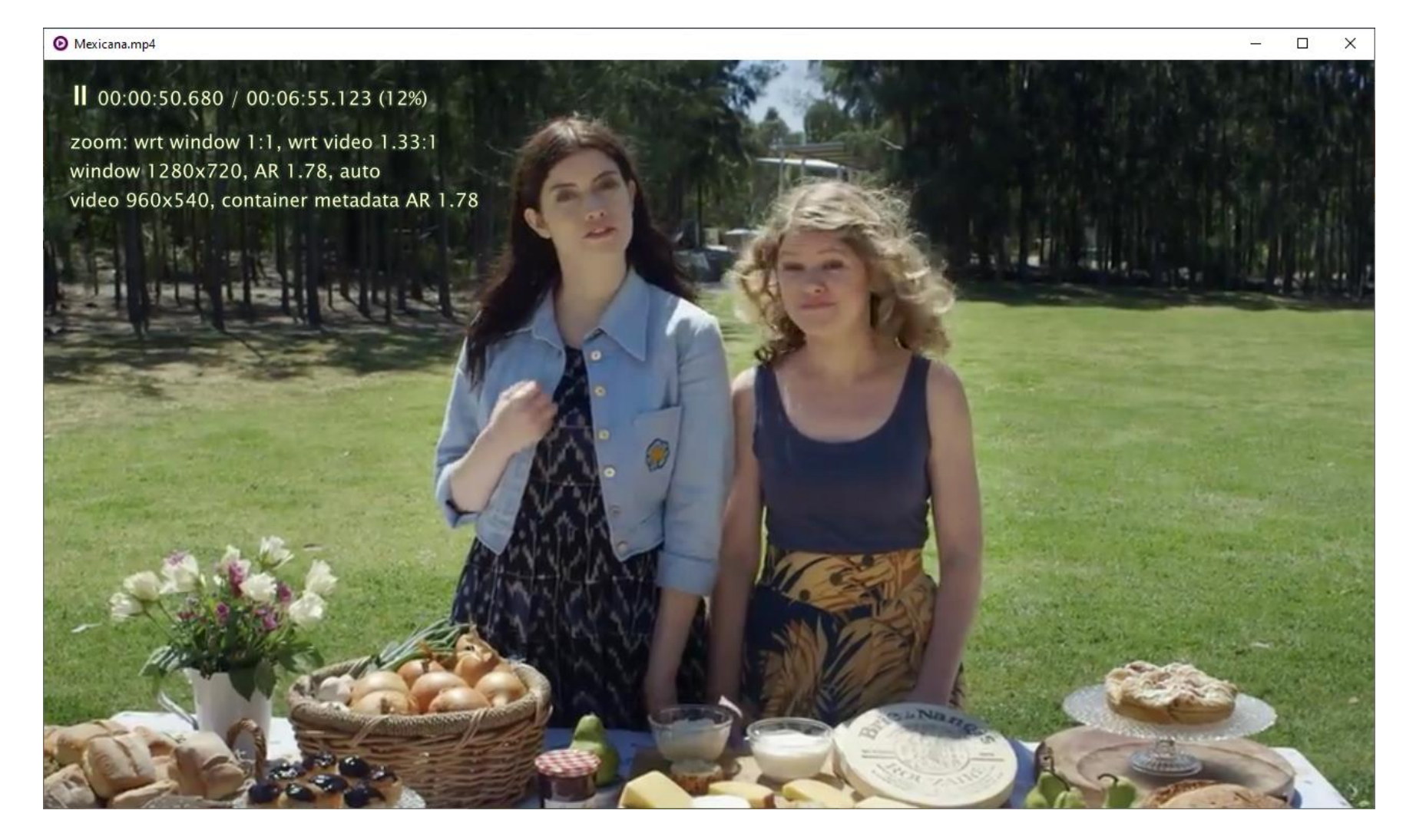

zoom: wrt window 8:1, wrt video 10.67:1 window 1280x720, AR 1.78, auto video 960x540, container metadata AR 1.78

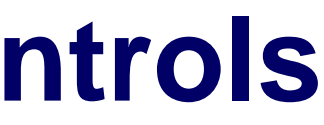

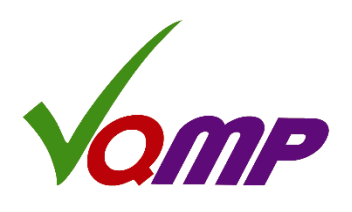

pan %: x +50.0 y -29.3 zoom 4:1

00:00:50.680 / 00:06:55.123 (12%)

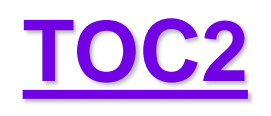

# 2.17 On-screen Display (OSD) Controls

### t or Mouse Right Button

osd-level **3** (default): osd-level 2:

osd-level 1:

Cycle osd-level 3, 2, 1, 0 (modify the content of the topmost message line)

current timecode / duration timecode current frame number / frame count, speed frame size, frame rate, time position in s.ms

All 3 variants also include play/pause/seek/wait symbol and time position in %. For audio files and AV Monitor overlays the osd-level selection is fixed: osd-level 3.

Selection of osd-level 0 means that not only the topmost line, but nearly all osd messages will be hidden: timeline messages OFF Important note: VQMP scripts may override this control by forcing the pre-defined osd-level: 1, 2 or 3.

Short time display of **progress bar** (absolute time position) overlay **0**, **P** 

**Short time display** of **status info** page (aka "stats") overlay 39.917 MiB Format/Protocol: mov.mp4.m4a.3gp.3g2 otal Cache: 100.47 KiB (1.0 sec) Toggle **permanent display** of **status info** page (aka "stats") h264 (H.264 / AVC / MPEG-4 AVC / MPEG-4 part 10) While in "stats" mode 1, 2, 3, 4 keys can be used to browse 4 info pages oped Frames: 0 (decoder) 0 (output) play FPS: 60.000 (specified) 25.000 (specified) 25.000 (estimated) / 00855 / 01107 Fresh Short time display of **path + filename** or **URL** / 00645 / 00774 Redraw ution: 960 x 540 ndow Scale: 1.333 Short time display of **media-title** (e.g., of URL) or **filename** spect Ratio: 1.78 Pixel Format: vuv420p rimaries: bt.709 Colormatrix: bt.601 Levels: limited Short time display of video/audio/sub tracks list ilters: format [colormatrix=auto] with language and short description tags – if available aac (AAC (Advanced Audio Coding)) nels: 2 Format: floatp

**F6 F7 F8 F9** Short time display of **window/zoom parameters** Cycle the **osd duration** values: 2s, 4s (default), 8s **F10** 

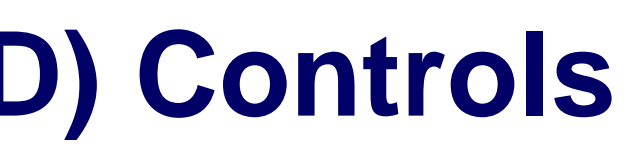

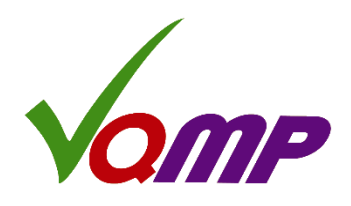

#### 00:06:04.440 / 00:06:55.123 (88%) (88%) frame 9111 / 10378 speed 1.00

(88%) 960x540, 25.000 fps, s.ms: 364.440000

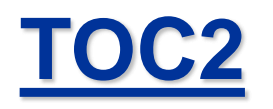

### Sound Volume Controls:

m or Alt+ Mouse Middle Button

**0** / **9** or Ctrl+ Mouse Wheel

# 2.18 Other Controls 1

Toggle mute ON/OFF Default value of Mute control is OFF (reset for each new file opened)

Increase/decrease volume Default volume value is 50% (reset for each new file opened)

### **Playout Speed Controls:**

| ] or Ctrl+Alt+ f | Increase <b>speed</b> : .05, .15, .3, .5, 1, 2, 3, 4, 10, 2 |
|------------------|-------------------------------------------------------------|
| [ or Ctrl+Alt+ s | Decrease <b>speed</b> : 20, 10, 4, 3, 2, 1, .5, .3, .15, .0 |
| {/}              | Set play direction backward / forward                       |
| Backspace        | Reset speed controls to default values: speed =             |

### Video Image Controls:

- 2/1 Increase/decrease contrast
- 4/3 Increase/decrease brightness
- 6/5 Increase/decrease gamma
- Increase/decrease color saturation 8/7
- Alt+ s Select **BT.601** (SD) color matrix **Alt+ n** Select video data **Narrow Range** (YUV input data default) Alt+ h Select **BT.709** (HD) color matrix **Alt+ f** Select video data **Full Range** (RGB input data default) Select **BT.2020** (UHD) color matrix Alt+ u
- By default, color matrix, video data range and dynamic range mode (SDR, HDR-PQ, HDR-HLG) selection is **automatic**.

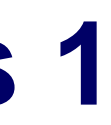

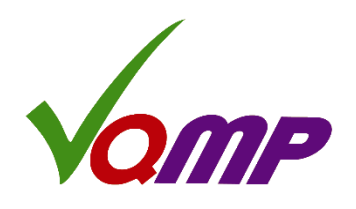

- Note that **audio** rendering is possible only 20 05 for speed values from 0.3 to 4
- = 1, play direction = forward

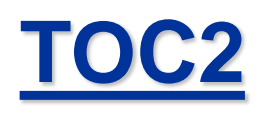

## 2.19 Other Controls 2

### Video/Audio/Subtitles Track Selection Controls:

- Cycle through audio tracks a
- Cycle through video tracks V
- s, j Cycle through **subtitles tracks**
- Cycle through subtitles tracks backwards J

### Subtitle Controls:

Ctrl+Alt+ Left/Right Arrow pause and go to previous/next subtitle position Note that going to previous/next pre-fetched subtitle position also changes video and audio timeline positions.

S Cycle subtitles scale (size): 1. (default) 1.1, 1.2, 1.3, 1.4, 1.5, 1.6, 1.7, 1.8, .5, .6, .7, .8, .9 **r / R** Move subtitles **up/down** 

### Misc. Controls:

| = or Shift         | + Mouse Middle Button                                                                              | Reset all AV control values: (video, a                                                                                                    |
|--------------------|----------------------------------------------------------------------------------------------------|----------------------------------------------------------------------------------------------------|
| F1                 | Open the VQMP keybinding                                                                           | s (help) document in WordPad                                                                                                    |
| Ctrl+ s<br>Ctrl+ S | You can save JPG screensho<br>Save <b>scaled video screens</b><br>Save <b>unscaled video scree</b> | ots in the pre-defined " <b>.\screenshots</b> " di<br>h <b>ot</b> with subtitles and OSD<br><b>nshot</b> without subtitles and majority of OS |

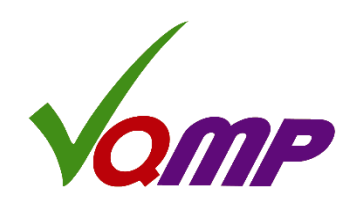

udio, subtitles, speed)

irectory:

SD messages

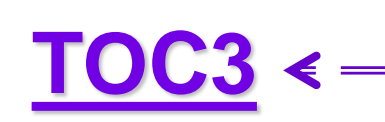

Click on TOC3 for the Section 3 TOC

- 3.1 AV Monitor Modes
- 3.2 AV Monitor Mode 1
- 3.3 AV Monitor Mode 2
- 3.4 AV Monitor Mode 3
- 3.5 AV Monitor Mode 4
- 3.6 AV Monitor Controls 1
- 3.7 AV Monitor Controls 2
- 3.8 Audio Waveform Monitor Example
- 3.9 Audio VectorScope Usage Examples
- 3.10 Advanced Audio Monitor Usage Example 1
- 3.11 Advanced Audio Monitor Usage Example 2
- <u>3.12 Advanced Audio Monitor Usage Example 3</u>

## **3. Audio-Video Monitor**

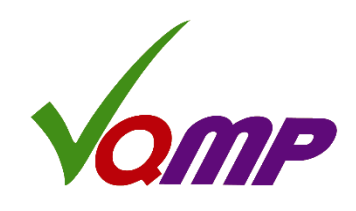

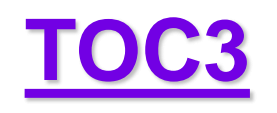

## **3.1 AV Monitor Modes**

Press Alt+1 2 3 4 to pre-select or select the corresponding AV Monitor Mode.

Mode 1

Mode 2

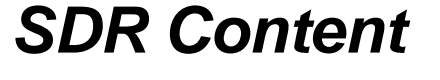

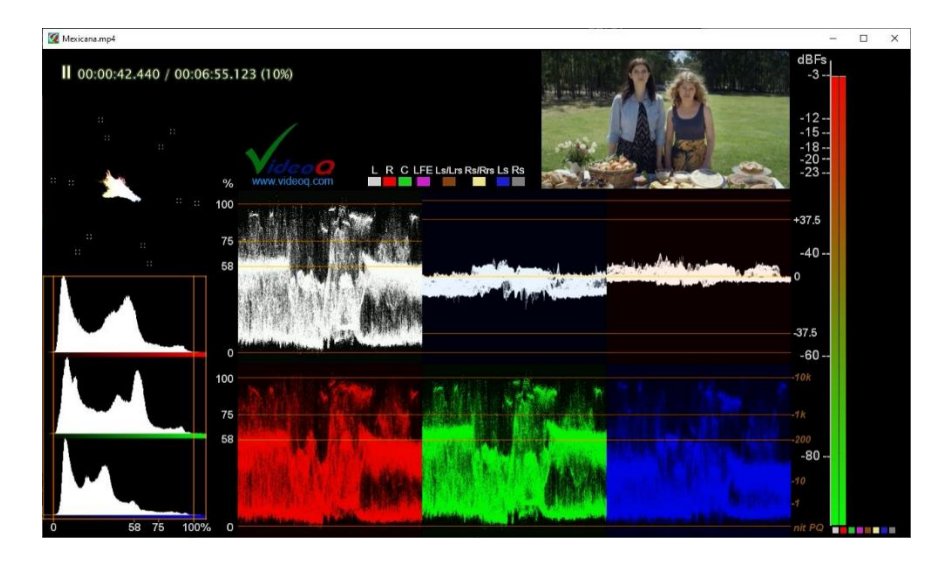

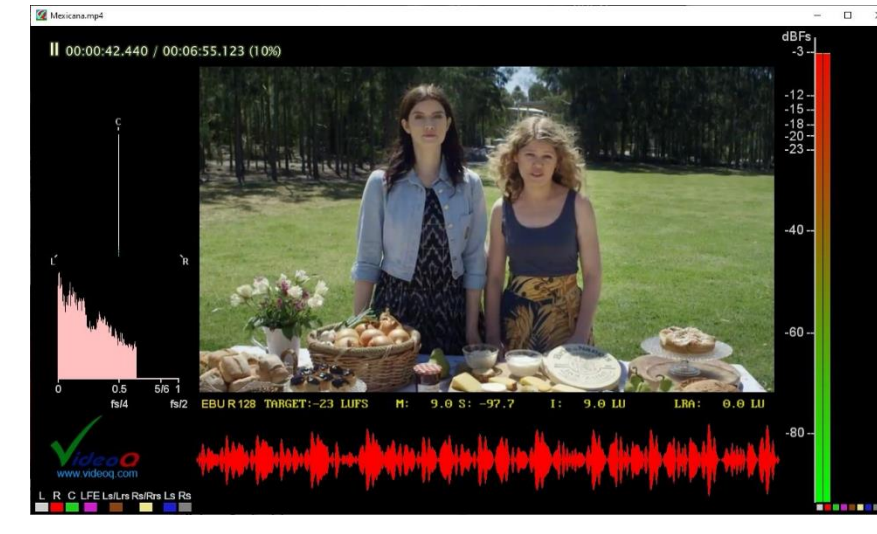

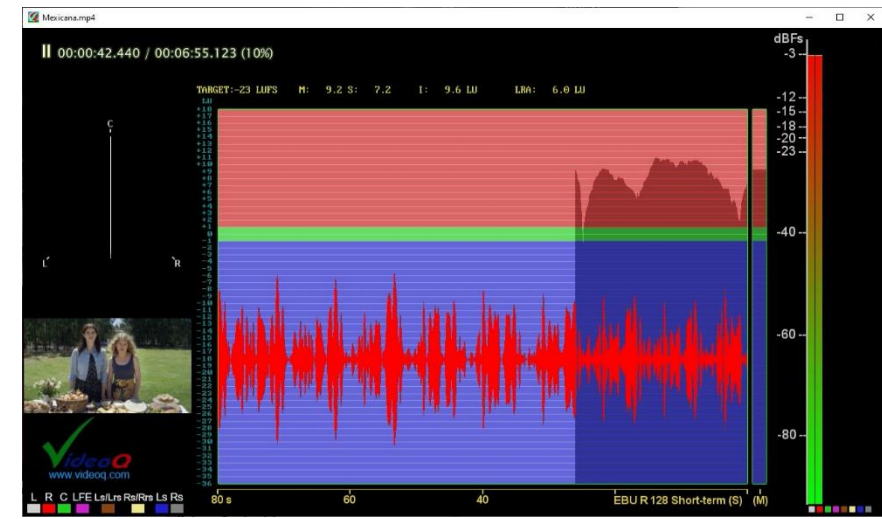

#### HDR-PQ Content

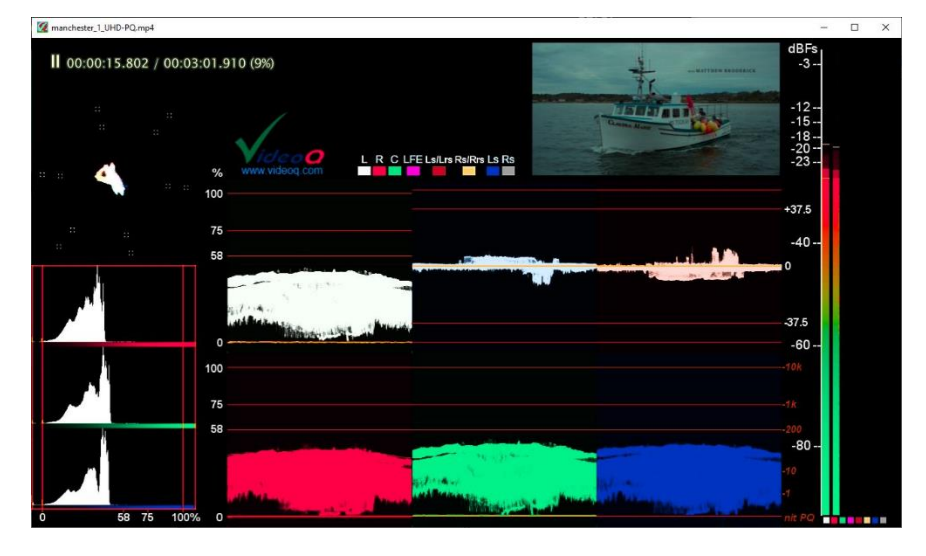

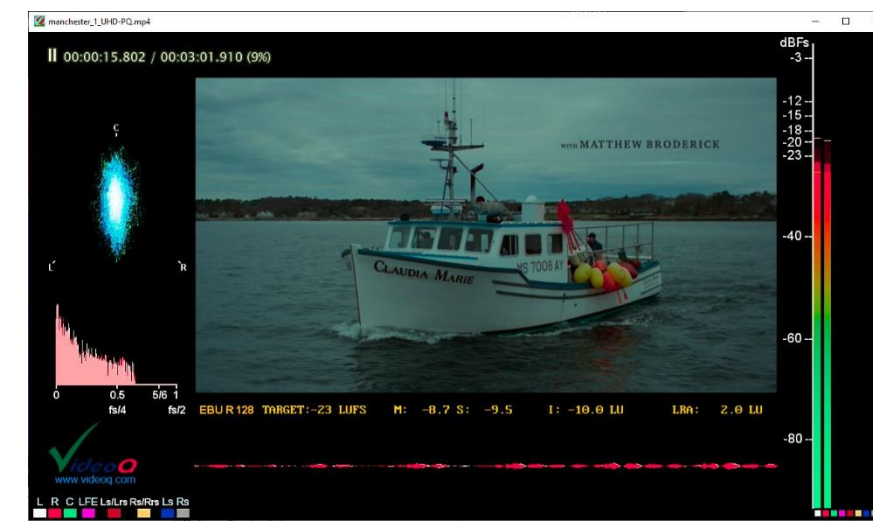

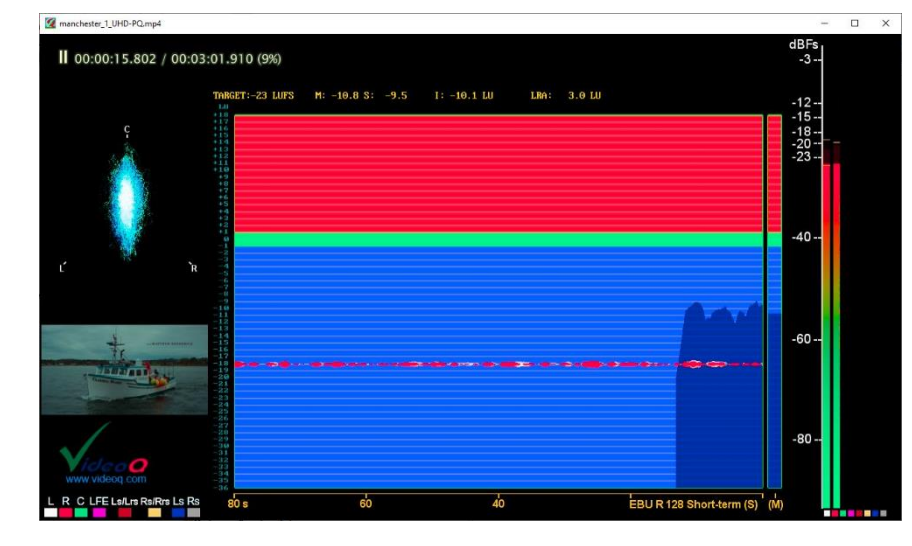

Video tools: UV VectorScope, RGB Histograms, YUV Waveforms, RGB Waveforms Audio tools: Level Meter, VectorScope, Frequency Spectrum, EBU R128 Monitor See next slides for more details about AV Monitor features and modes.

Copyright VideoQ, Inc. – VQMP Training Presentation

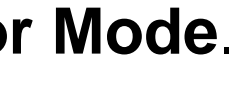

### Mode 3

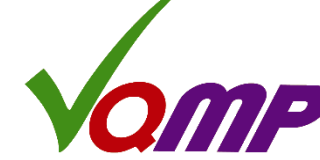

### Mode 4

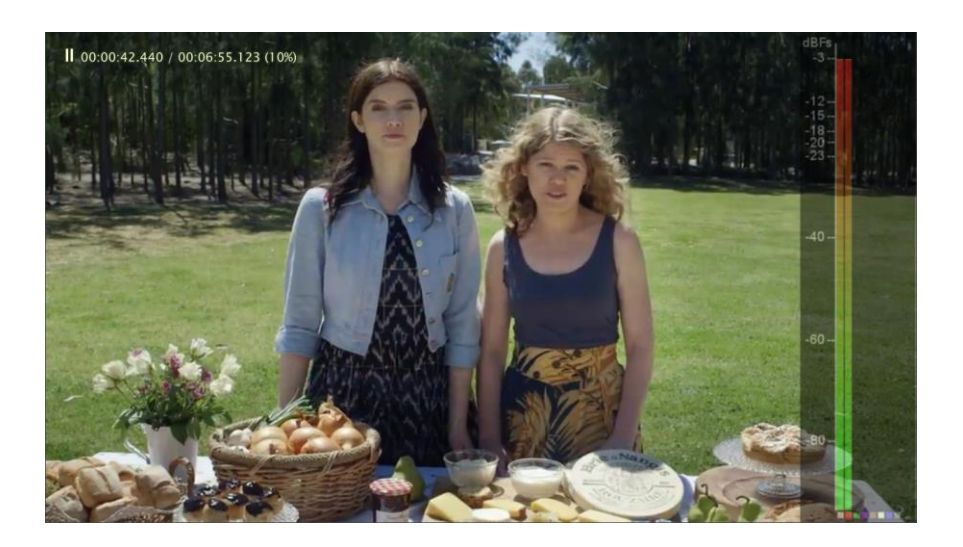

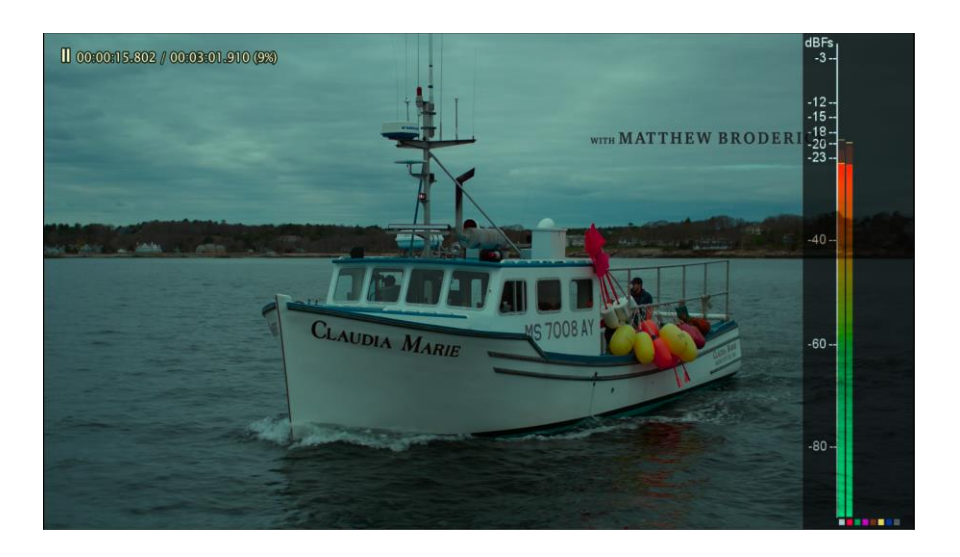

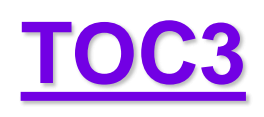

## **3.2 AV Monitor Mode 1**

Press Alt+ 0 to switch AV Monitor ON, Esc to switch it OFF, or Ctrl+ Mouse Middle Button to toggle AV Monitor ON/OFF

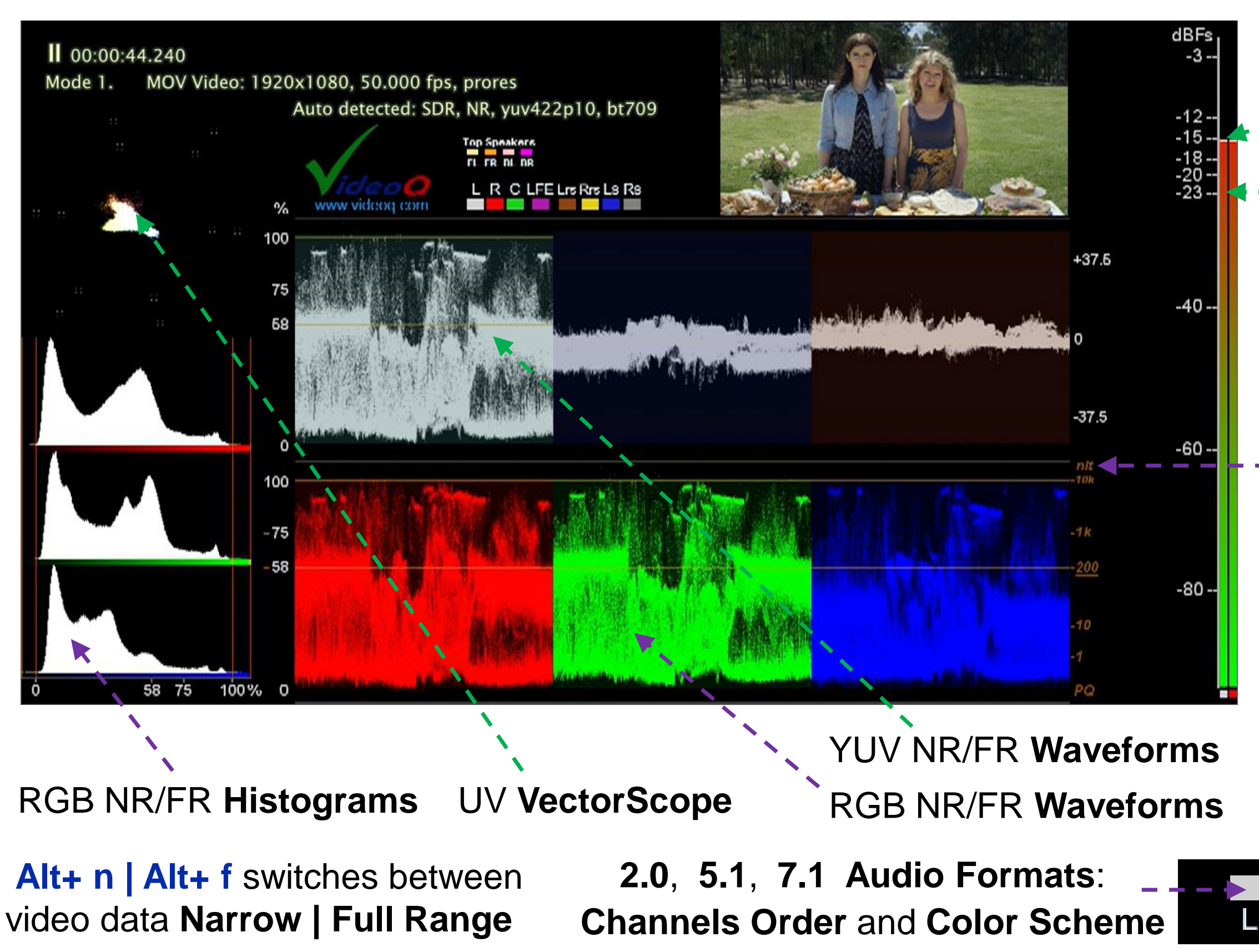

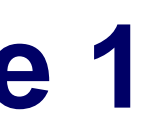

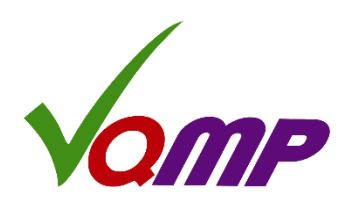

Press Alt+ 1 to select the AV Monitor Mode 1

- Audio Peak Markers
- Log scale (dBFs) Audio Level Meter.

Note that the meter area **width** auto-expands depending on the number of audio channels.

### HDR-PQ Light Levels Scale

values in **nits** (cd/sq.m)

The scheme below shows short codenames and color tags of audio channels.

This color scheme is also used for audio waveforms – Z order of channel overlays.

Ls/Lrs

Extra color tags used for on Speakers 5.1.4 and 7.1.4 formats

LFE

С

R

Rs

FR

Ls

Rs/Rrs

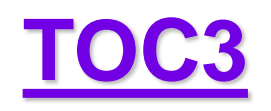

## **3.3 AV Monitor Mode 2**

Press Alt+ 0 to switch AV Monitor ON, Esc to switch it OFF, or Ctrl+ Mouse Middle Button to toggle AV Monitor ON/OFF

### Large slightly down-scaled video image

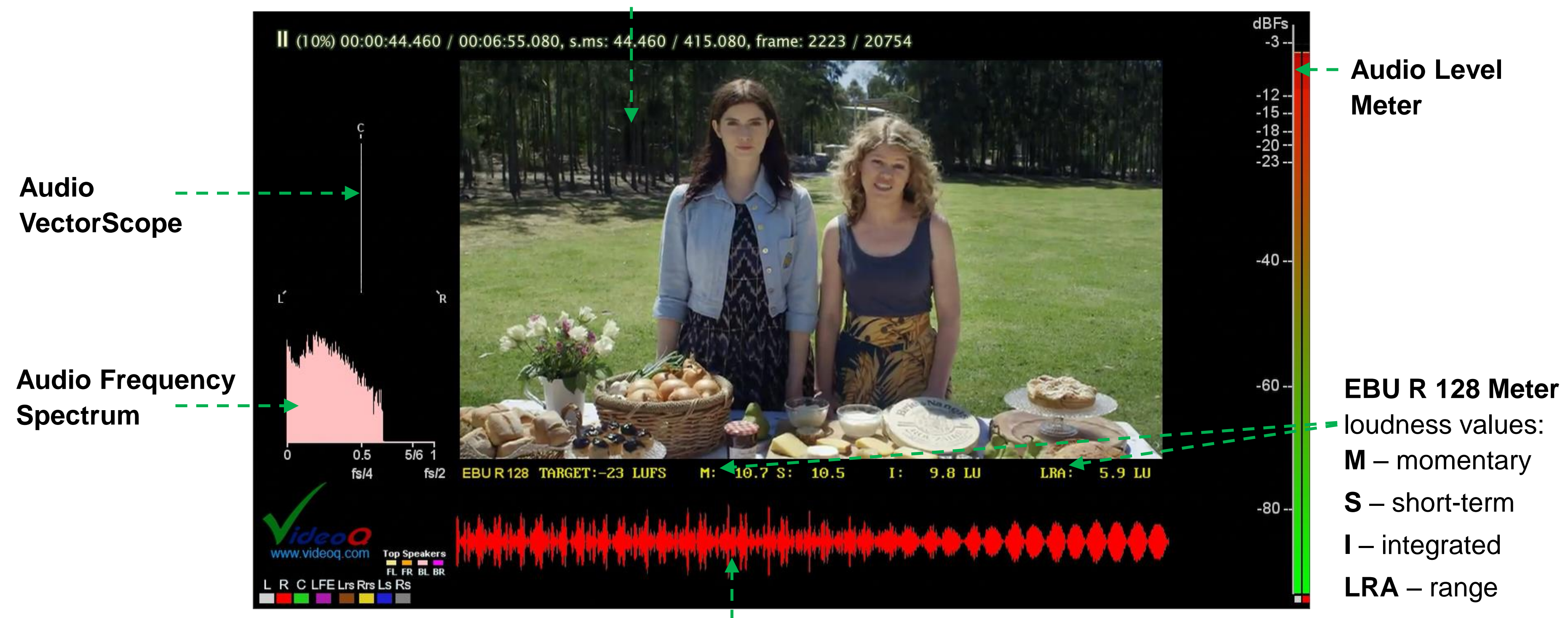

### **Audio Waveform Monitor**

Copyright VideoQ, Inc. - VQMP Training Presentation

Press Alt+ 2 to select the AV Monitor Mode 2

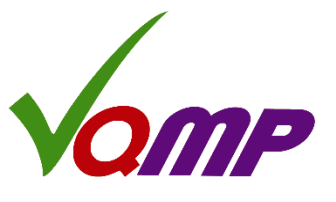

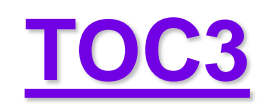

## **3.4 AV Monitor Mode 3**

Press Alt+ 0 to switch AV Monitor ON, Esc to switch it OFF, or Ctrl+ Mouse Middle Button to toggle AV Monitor ON/OFF EBU R 128 Meter loudness values (M, S, I and LRA) Press Alt+ 3 to select the AV Monitor Mode 3

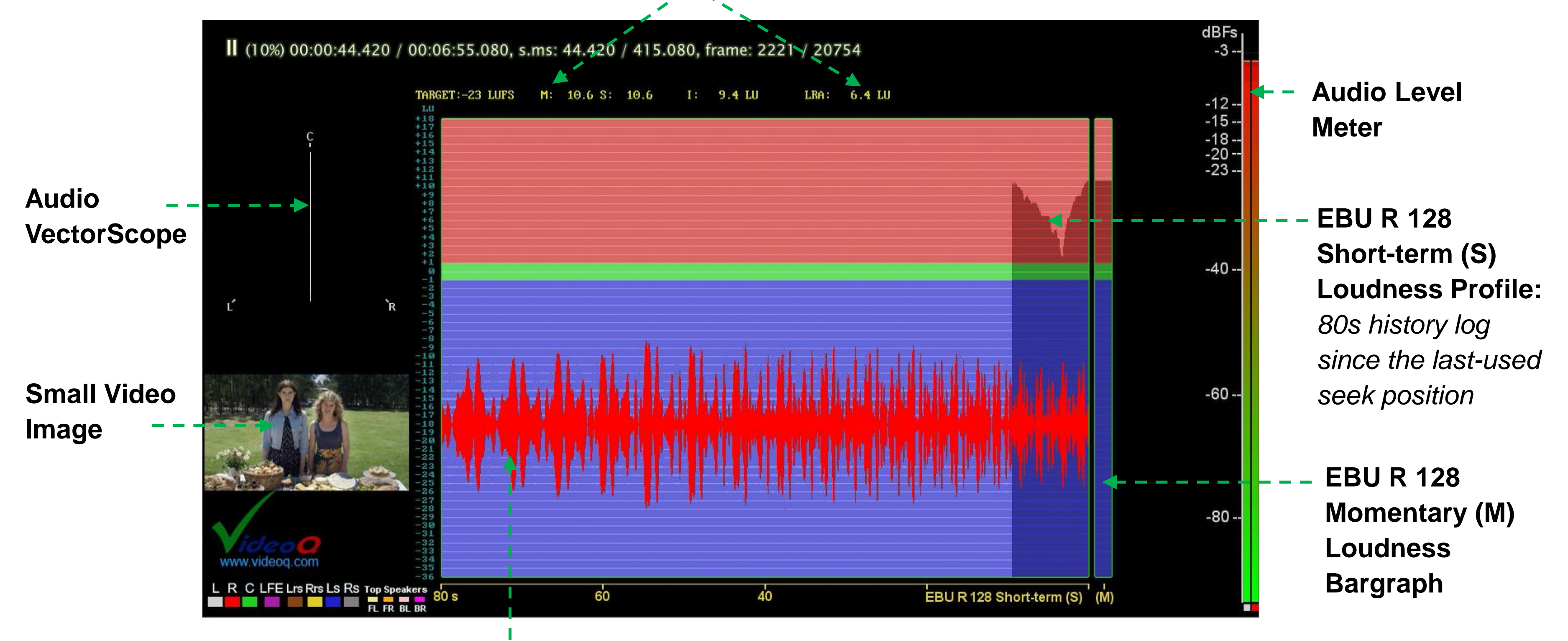

### **Audio Waveform Monitor**

Copyright VideoQ, Inc. – VQMP Training Presentation

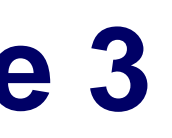

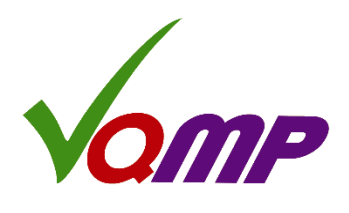

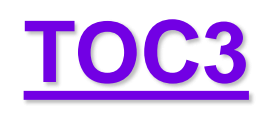

## 3.5 AV Monitor Mode 4

### Press Alt+ 0 to switch AV Monitor ON, Esc to switch it OFF, or Ctrl+ Mouse Middle Button to toggle AV Monitor ON/OFF

### For video files with internal or external audio streams AV Monitor Mode 4 is the **default mode** for each new file opened.

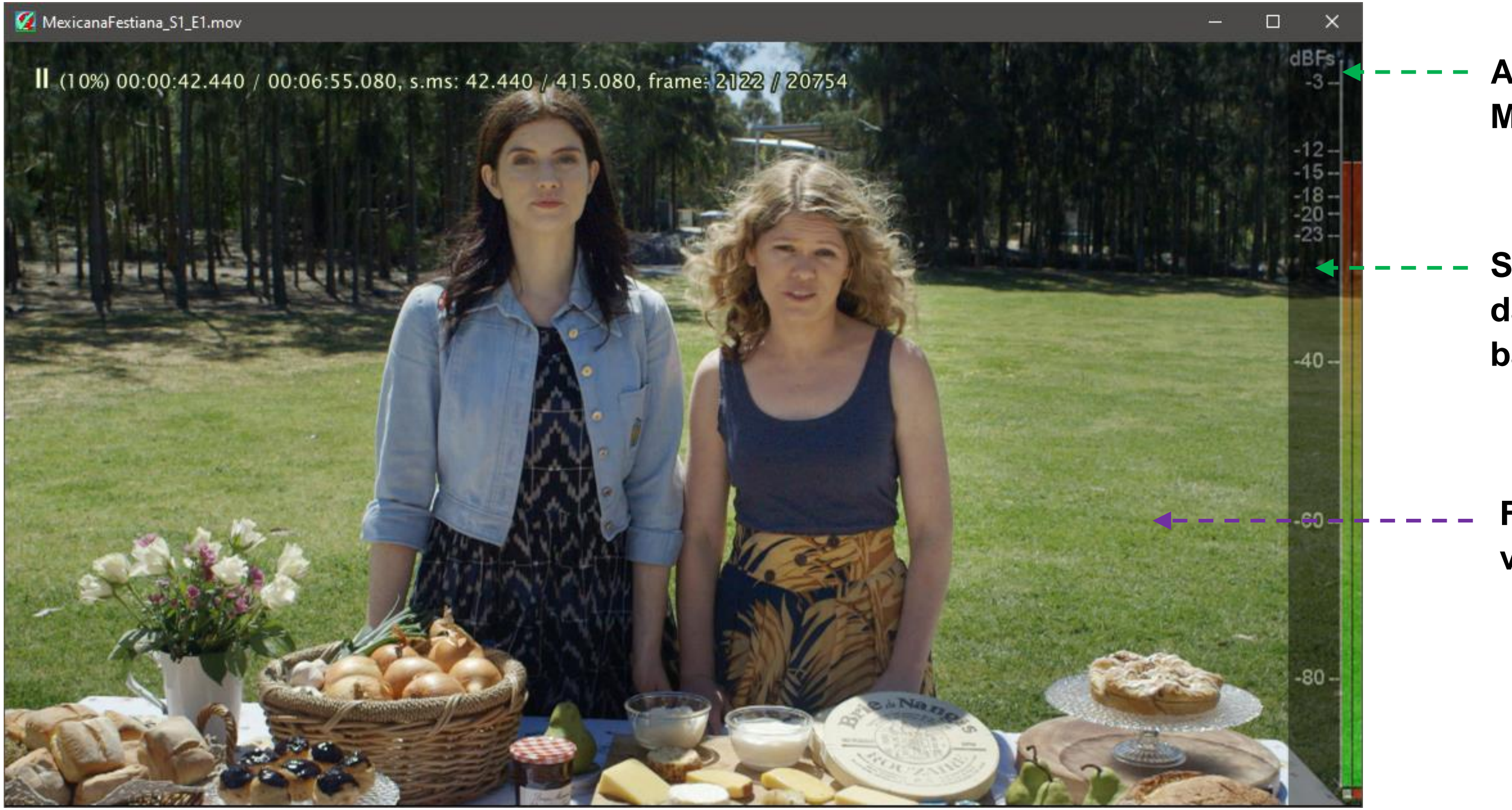

Copyright VideoQ, Inc. - VQMP Training Presentation

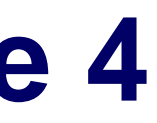

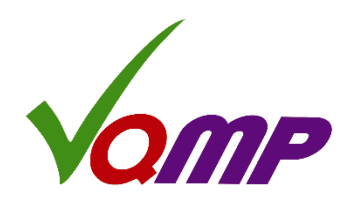

In **any** AV Monitor Mode (*including OFF*): Press Alt+ 4 to select the AV Monitor Mode 4

- **Audio Level** Meter
- Semi-transparent dark background band

**Full size** video image

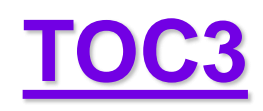

## **3.6 AV Monitor Controls 1**

### For video files with internal or external audio streams:

**Alt+ 0** Switch AV Monitor ON **Ctrl+** Mouse Middle Button Toggle AV Monitor ON/OFF Alt+ 1 | 2 | 3 | 4 Pre-select or select one of 4 Modes Μ Cycle thru AV Monitor Modes 1,2,3,4: **ESC** (dynamic keybinding) Switch AV Monitor OFF

### For video only files without internal or external audio streams:

Note that in this case, you can only switch the AV Monitor **Mode 1** ON/OFF, using the keys shown above. Audio Levels Meter is not shown (hidden).

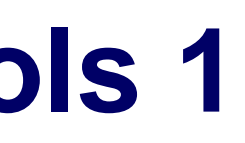

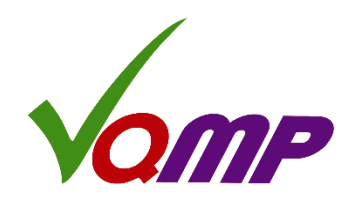

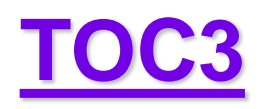

## **3.7 AV Monitor Controls 2**

### For audio files

Note that for **audio files** AV Monitor is **always enabled**, you can only switch between 2 special modes.

M or Ctrl+ Mouse Middle Button toggles between 2 modes:

AV Monitor Mode 3a

This mode is **auto-ON** for each new audio file opened.

Large Audio Waveform Monitor

(special mode available only for audio files)

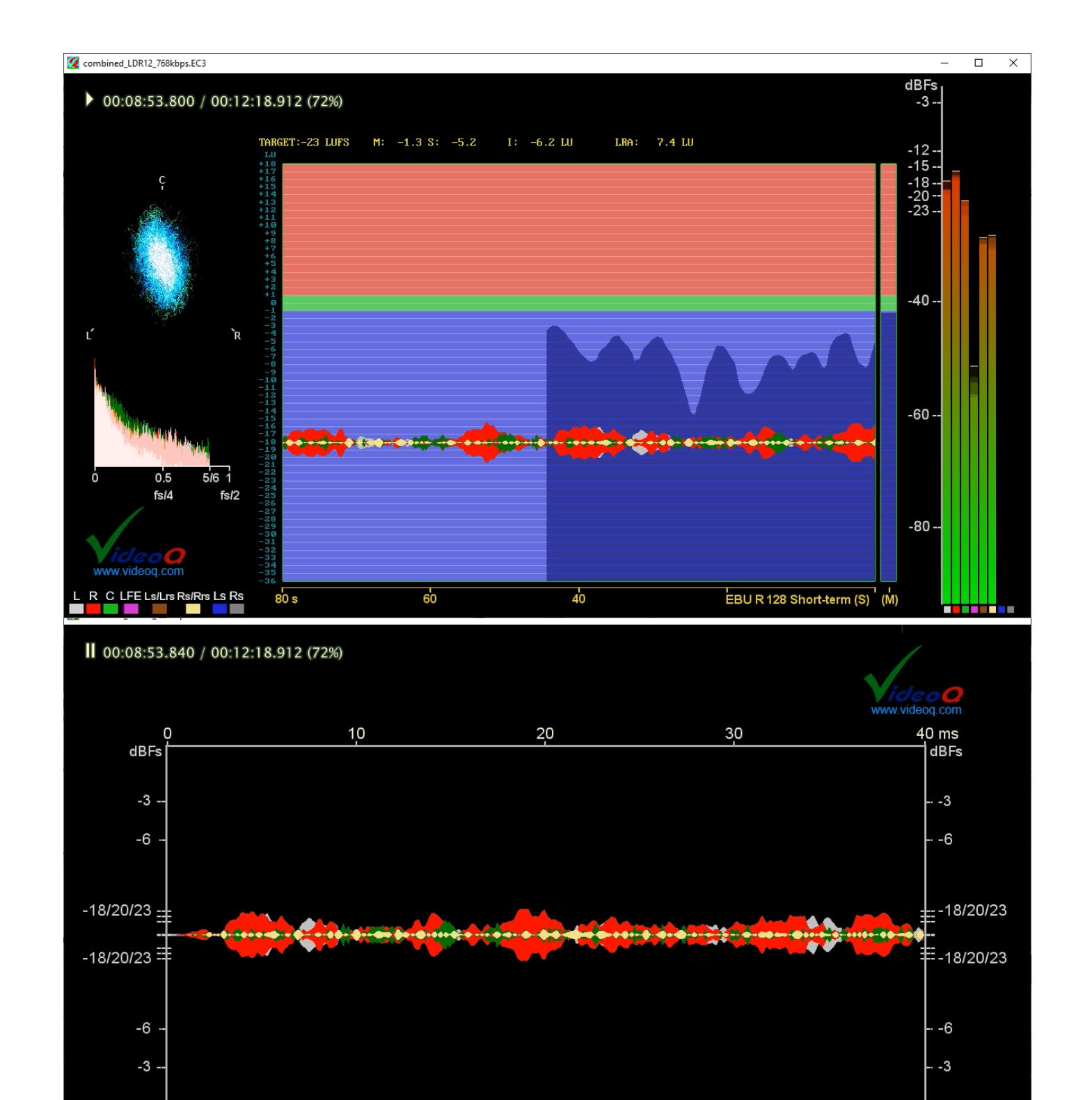

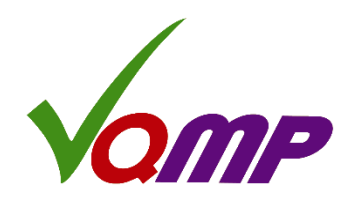

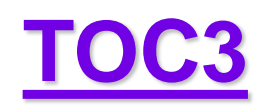

## **3.8 Audio Waveform Monitor Example**

If input is an **audio file**, press M to toggle between Advanced Audio Monitor and Audio Waveform Monitor modes.

In this example Waveform Monitor shows that all 5.1 audio channel colors are different. Looks like good professional job.

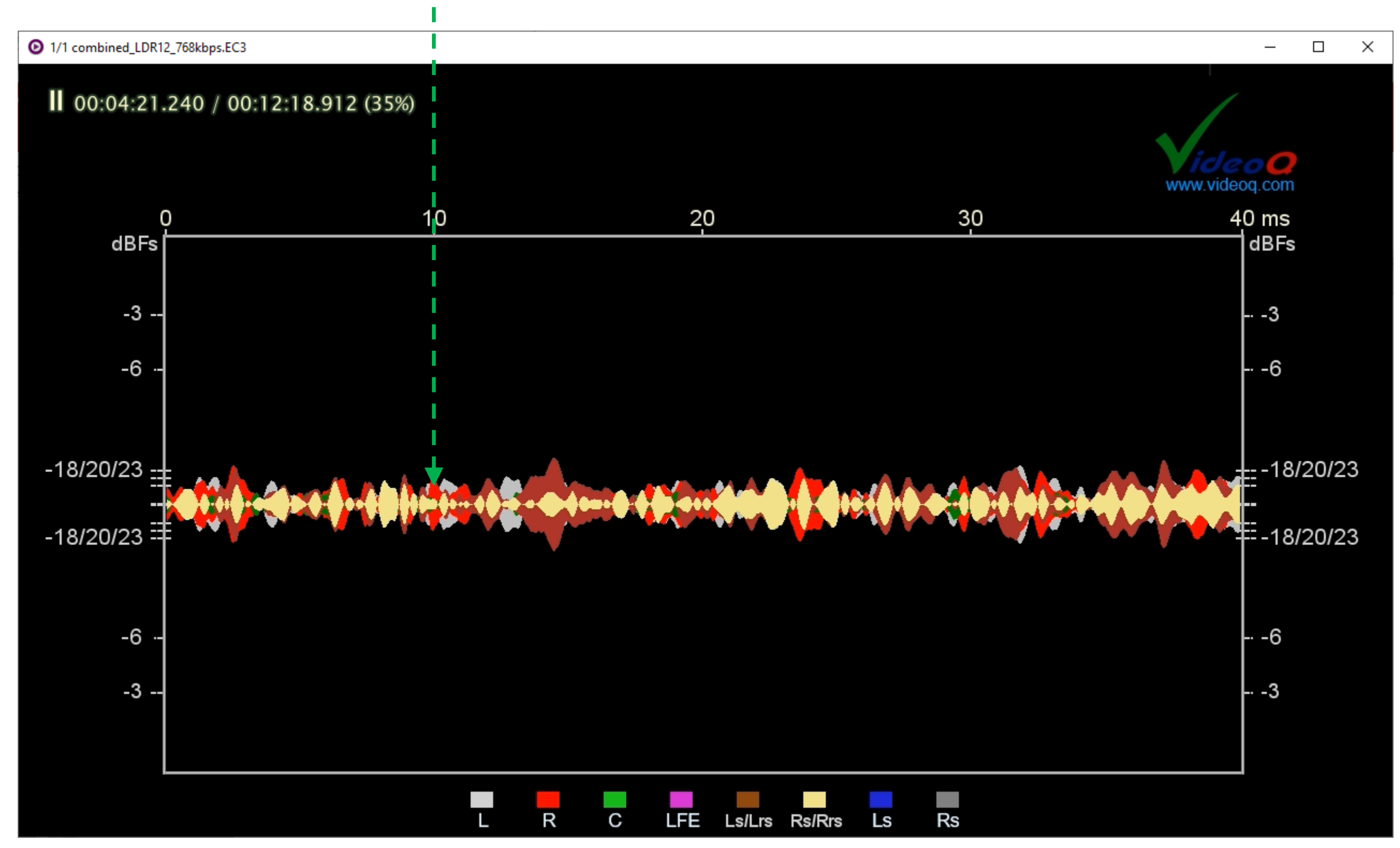

Copyright VideoQ, Inc. – VQMP Training Presentation

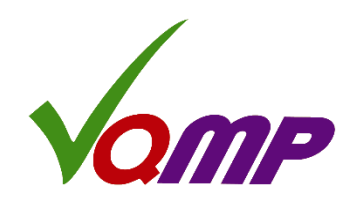

### **TOC3**

## **3.9 Audio VectorScope Usage Examples**

VideoQ Audio Test #2: 1kHz tone, various levels and phases combinations: L, L & R (same phase), R, L & -R (anti-phase)

**VectorScope** Lissajous figures clearly show relative (L vs R) phases. **Level Meter** and **Spectrum** color provides visual hints of active channels.

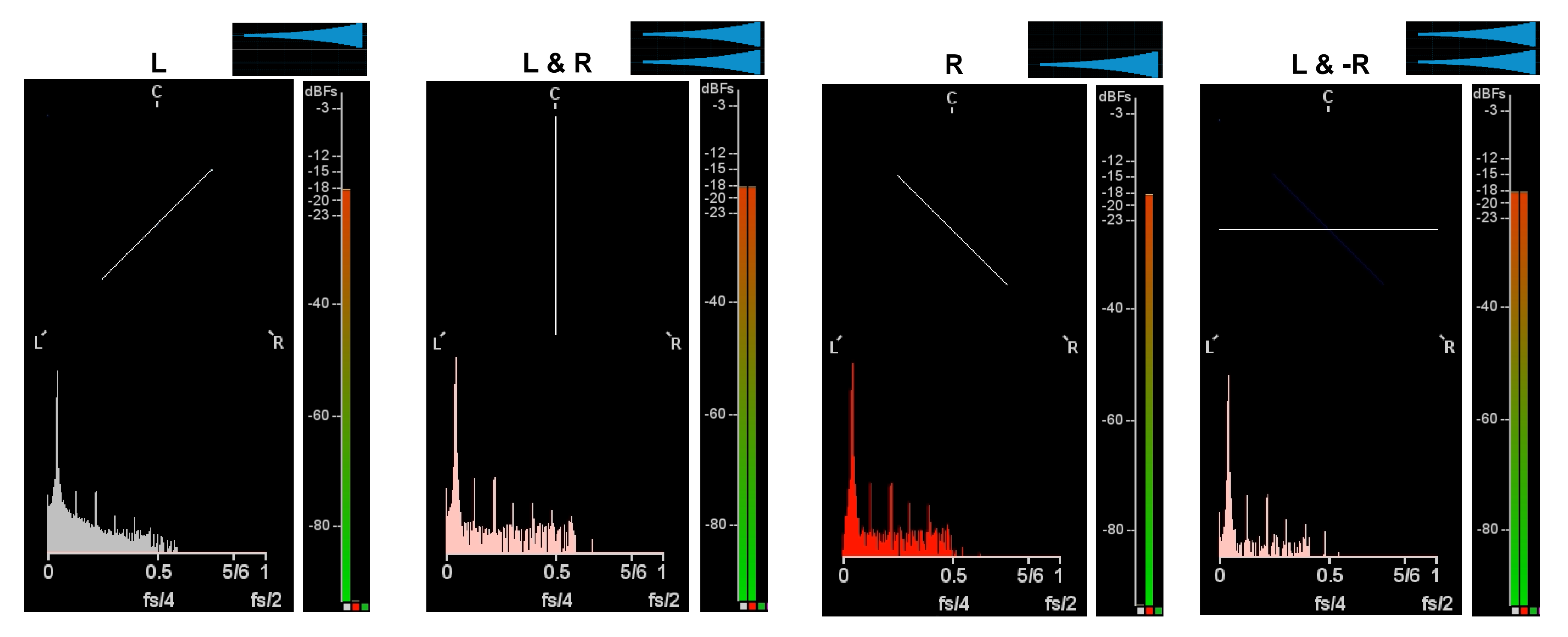

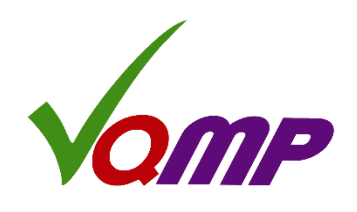

# 3.10 Advanced Audio Monitor Usage Example 1

<u>Audio codec test</u>: 5.1 channels, 2 tone frequencies, 2 levels

Frequency Spectrum and Waveform Monitor both show that the first tone has a lower frequency and level.

### I/1 Fraunhofer SBR\_LFETest5\_1-441-16b.wav **II** 00:00:11.200 / 00:00:45.179 (25%) Fraunhofer SBR\_LFETest5\_1-441-16b.wav 0.4 LU TARGET:-23 LUFS M: 3.1 S: 4.0 I: 3.9 LU LRA : 5/6 1 0.5 fs/4 fs/2 80 s C LFE Ls/Lrs Rs/Rrs Ls Rs 60 40

### VectorScope

TOC3

Lissajous figure shows tone frequencies relationship: 'non-integer ratio'

### Frequency Spectrum

shows 2 tones:

- 1<sup>st</sup> tone (LFE)
- 2<sup>nd</sup> tone (Center)

Copyright VideoQ, Inc. – VQMP Training Presentation

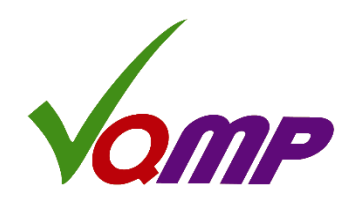

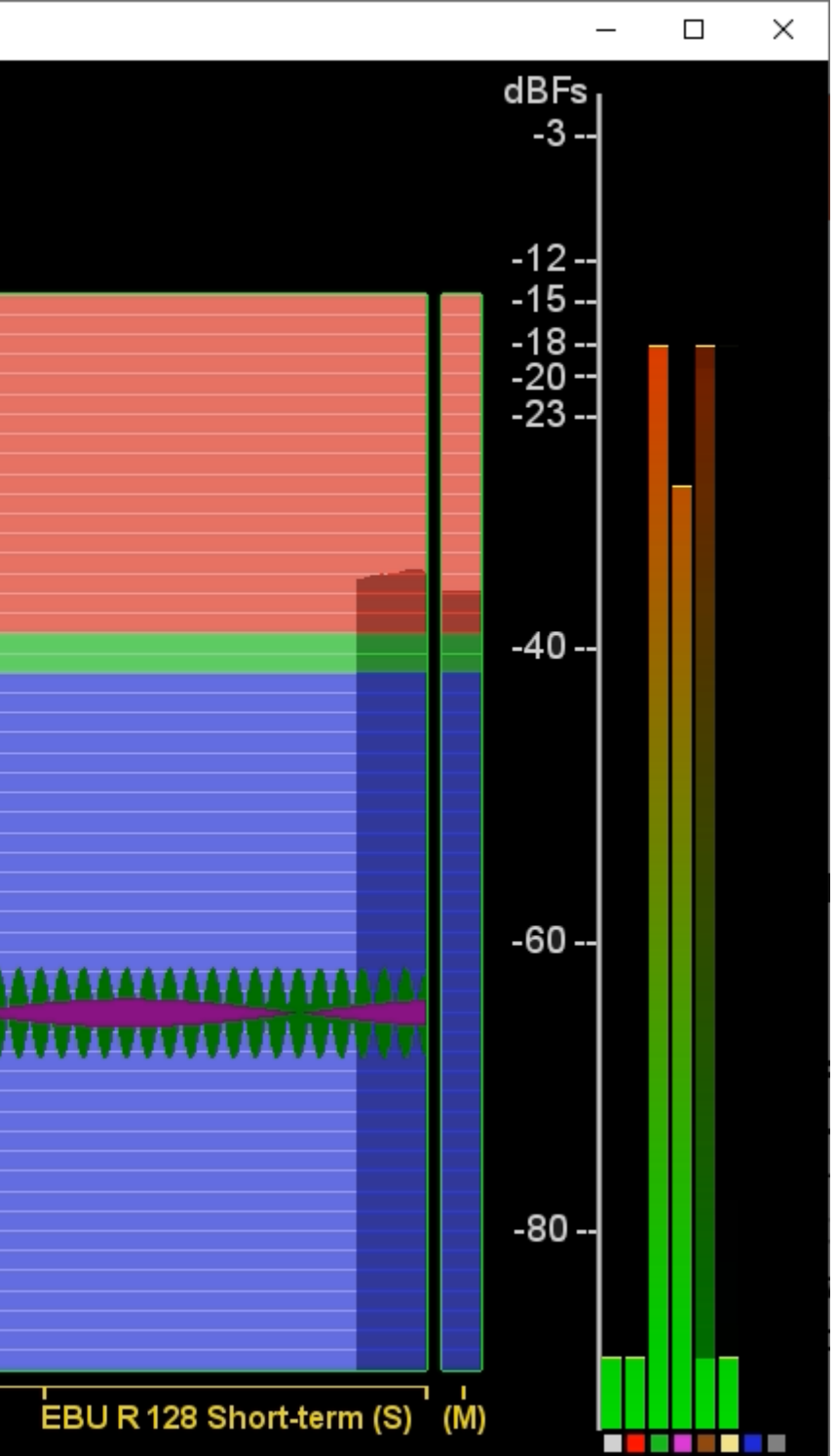

# **3.11 Advanced Audio Monitor Usage Example 2**

Professional audio track: 5.1 ATMOS

**Waveform Monitor** shows that all **6 channels** are in use (6 different colors)

1/1 combined\_LDR12\_768kbps.EC3 II 00:04:21.240 / 00:12:18.912 (35%) 0.7 LU LRA: 15.0 LU 0.5 fs/4 fs/2 www.videoa.com C LFE Ls/Lrs Rs/Rrs Ls Rs 60 40 80 s

VectorScope shows wide and **balanced** surround sound image

TOC3

Frequency Spectrum shows full 20kHz audio bandwidth

Audio file metadata: fs = 48kHz. (fs/2) x 5/6 = **20kHz**.

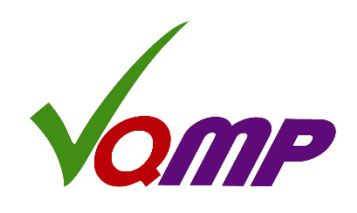

### EBU R 128 Integrated Loudness is within +/- 1 LU limits

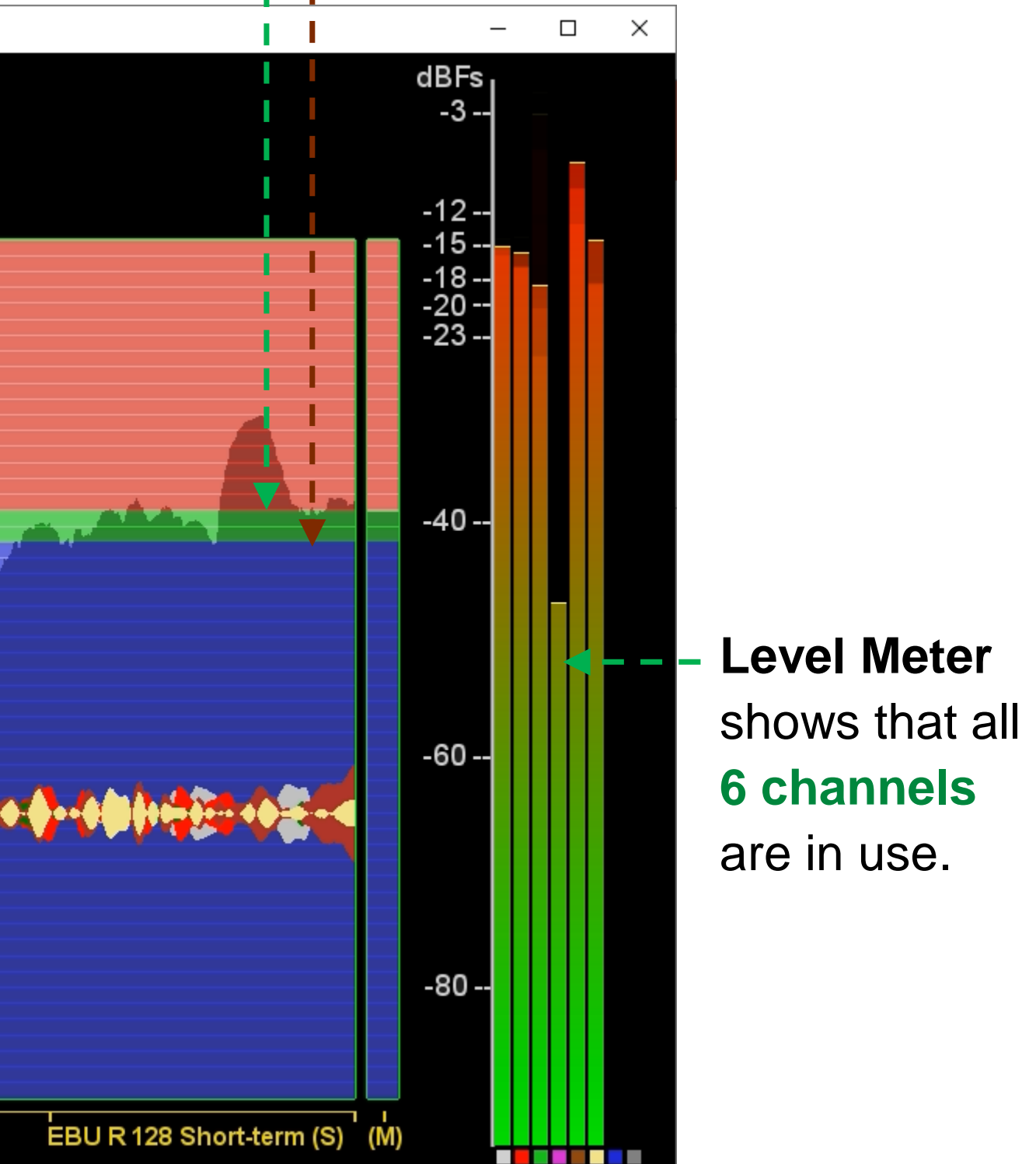

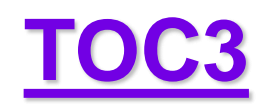

# 3.12 Advanced Audio Monitor Usage Example 3

Relatively low quality audio track: dual-mono (not real stereo sound), reduced bandwidth, levels are far too high.

### 8.5 LU Integrated Loudness

is **much higher** than + 1 LU limit

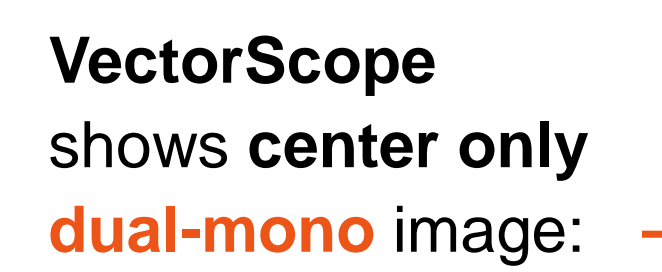

### **Frequency Spectrum**

shows reduced audio bandwidth (~ 15kHz) (48/2) x 5/6 = 20kHz, (48/2) x 0.5 = 12kHz

Spectrum color is pink because L & R channels are identical

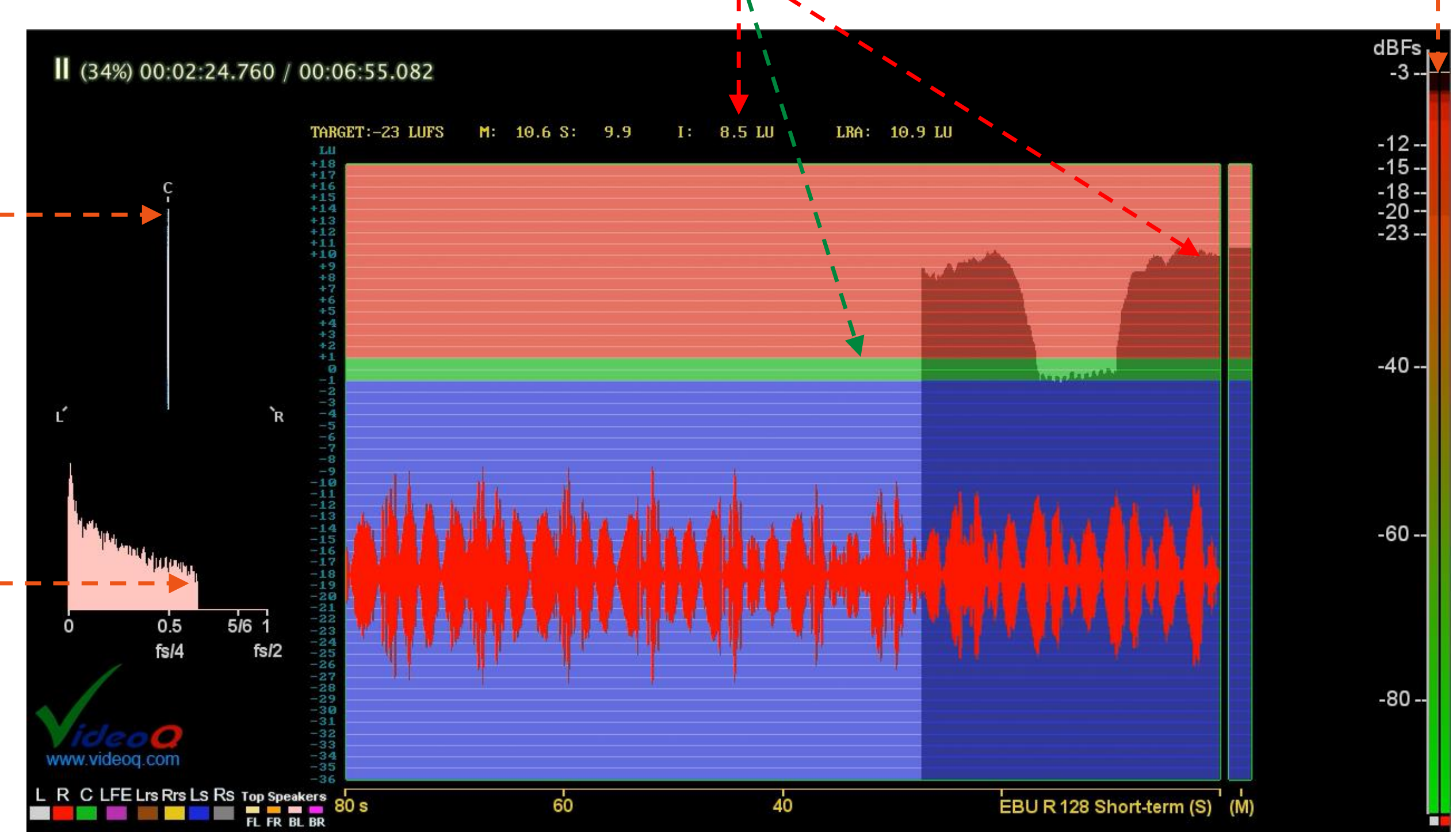

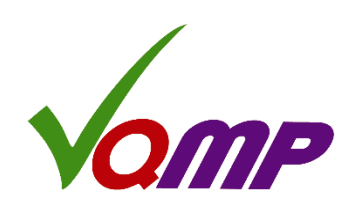

# Level Meter shows dangerously high peaks.

# 4. About VideoQ

•

•

•

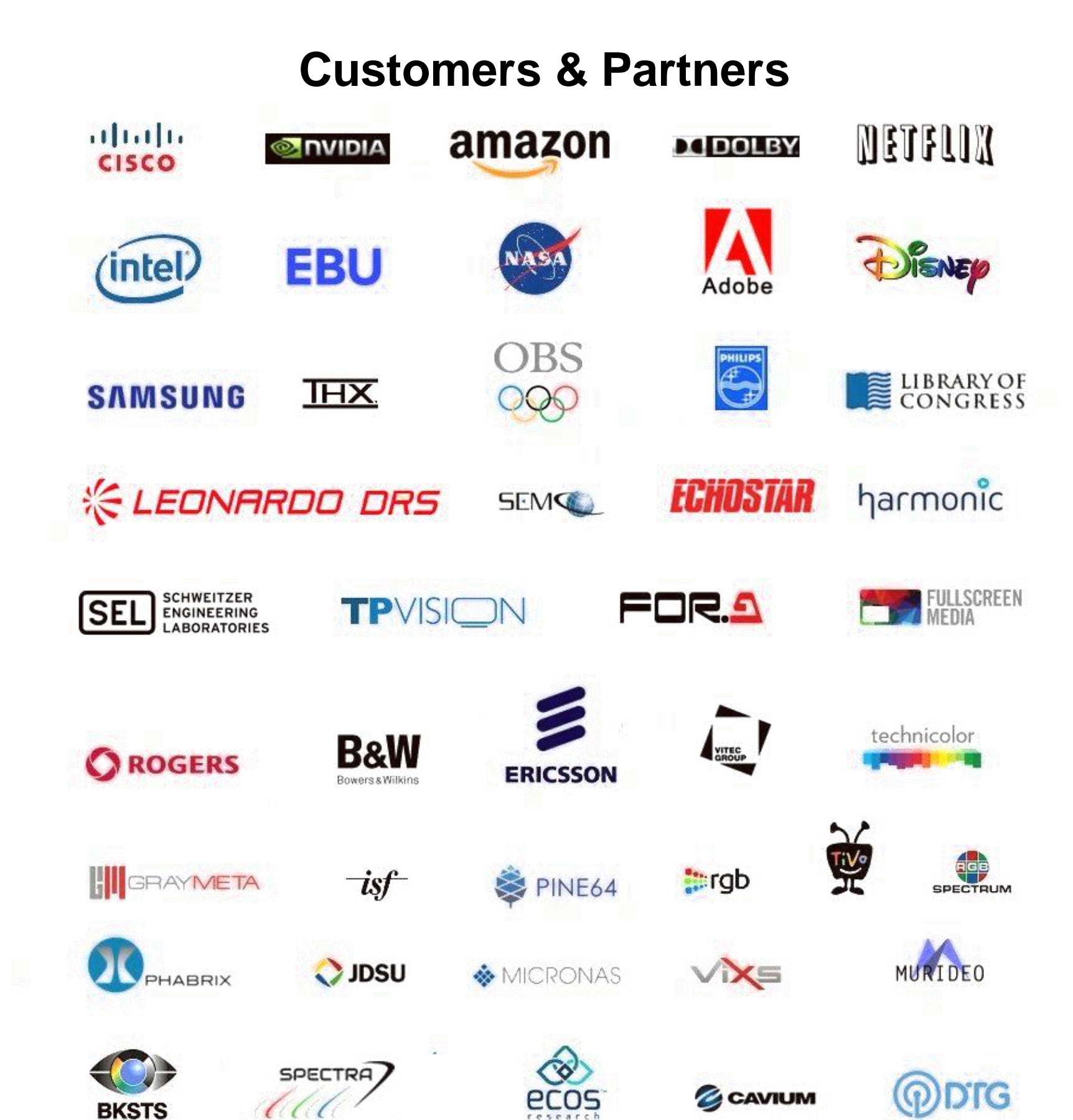

### **Company History**

- Founded in 2005

### **Operations**

- Headquarters in CA, USA ٠
- ٠
- ٠

Copyright VideoQ, Inc. - VQMP Training Presentation

•

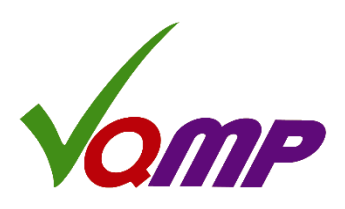

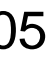

Formed by an Engineering Awards winning team sharing between them decades of global video technology.

VideoQ is a renown player in calibration and benchmarking of Video Processors, Transcoders and Displays, providing tools and technologies instantly revealing artifacts, problems and deficiencies, thus raising the bar in productivity and video quality experience. VideoQ products and services cover all aspects of video processing and quality assurance - from visual picture quality estimation and quality control to fully automated processing, utilizing advanced VideoQ algorithms and robotic video quality analyzers, including latest UHD and HDR developments.

Software developers in Silicon Valley and worldwide Distributors and partners in several countries Sales & support offices in USA, UK

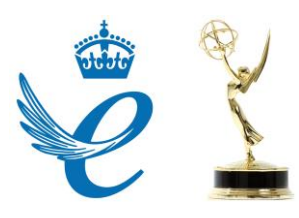